# **Emcore-i9651** 3.5" Embedded Board

# User's Manual Version 1.1

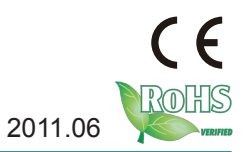

This page is intentionally left blank.

# Contents

| Chapter 1 - Introduction                 | 1  |
|------------------------------------------|----|
| 1.1 Copyright Notice                     | 2  |
| 1.2 Declaration of Conformity            | 2  |
| 1.3 About This User's Manual             | 3  |
| 1.4 Warning                              | 3  |
| 1.5 Replacing the Lithium Battery        | 3  |
| 1.6 Technical Support                    | 4  |
| 1.7 Warranty                             | 4  |
| 1.8 Packing List                         | 5  |
| 1.9 Ordering Information                 | 5  |
| 1.10 Specifications                      | 6  |
| 1.11 Board Dimensions                    | 7  |
| 1.12 Installing the CPU                  | 9  |
| 1.13 Installing the Memory               | 10 |
| 1.14 Heatsink Installation               | 11 |
| 1.15 Heatsink Dimensions                 | 12 |
| Chapter 2 - Installation                 | 13 |
| 2.1 Block Diagram                        | 14 |
| 2.2 Jumpers and Connectors               | 15 |
| Jumpers                                  | 16 |
| JP1, JP3: COM Port Power Special Support | 16 |
| JRS1: COM2 RS-232/422/482 Select         | 16 |
| JPWR1: AT/ATX Power Mode                 | 16 |
| JVLCD1: LCD Panel Voltage Select (16)    | 17 |
| JP2: Compact Flash Select                | 17 |
| JVLCD1: LCD Panel Voltage Selector       | 17 |
| JBAT1: CMOS Setup                        | 18 |
| Connectors                               | 19 |
| IDE1: Primary IDE Connector              | 19 |
| LVDS1: LVDS LCD Connector                | 20 |
| IR1: IrDA Connector                      | 20 |
| CON1: RS-422/485 Output Connector        | 21 |
| LLDE1: LAN1 LED Indicator                | 21 |
| SMBUS1: External SMBus Connector         | 22 |
| DIO1: Digital I/O Connector              | 22 |
| -                                        |    |

| LPT1: Parallel Port Connector            | 23 |
|------------------------------------------|----|
| COM1: RS-232 Connector                   | 24 |
| CPUF1: CPU Fan Power Connector           | 24 |
| INV1: LCD Inverter Connector             | 24 |
| USB1/USB2: USB Connector                 | 26 |
| ATX1: ATX Power Supply Connector         | 26 |
| LAN1: Fast Ethernet COnnector            | 27 |
| MINIPCI1: MiniPCI Slot                   | 27 |
| AUDIO1: Front Panel Audio Connector      | 27 |
| COM2: RS-232 Connector                   | 28 |
| KBM1: PS/2 Keyabord & Mouse              | 29 |
| LAN2: 10/100/1000 RJ-45                  | 29 |
| CFD1: Compact Flash Type II Socket       | 30 |
| 2.3 The Installation Paths of CD Driver  | 31 |
| Chapter 3 - BIOS                         | 33 |
| 3.1 BIOS Main Setup                      | 34 |
| 3.2 Advanced Settings                    | 35 |
| 3.2.1 CPU Configuration                  | 36 |
| 3.2.2 IDE Configuration                  | 38 |
| 3.2.3 Floppy Configuration               | 39 |
| 3.2.4 Super IO Configuration             | 40 |
| 3.2.5 Hardware Health Configuration      | 42 |
| 3.2.6 ACPI Configuration                 | 43 |
| 3.2.7 AHCI Configuration                 | 44 |
| 3.2.8 APM Configuration                  | 45 |
| 3.2.9 MPS Configuration                  | 47 |
| 3.2.10 USB Configuration                 | 48 |
| 3.3 Advanced PCI/PnP Settings            | 49 |
| 3.4 Boot Settings                        | 51 |
| 3.4.1 Boot Settings Configuration        | 52 |
| 3.5 Security                             | 53 |
| 3.6 Advanced Chipset Settings            | 55 |
| 3.6.1 North Bridge Chipset Configuration | 56 |
| 3.6.2 South Bridge Chipset Configuration | 58 |
| 3.7 Exit Options                         | 60 |
| 3.8 Beep Sound codes list                | 65 |
|                                          |    |

| 3.8.1 Boot Block Beep codes                     | 65 |
|-------------------------------------------------|----|
| 3.8.3 Troubleshooting POST BIOS Beep codes      | 66 |
| 3.9 AMI BIOS Checkpoints                        | 67 |
| 3.9.1 Bootblock Initialization Code Checkpoints | 67 |
| 3.9.2 Bootblock Recovery Code Checkpoints       | 69 |
| 3.9.3 POST Code Checkpoints                     | 71 |
| 3.9.4 DIM Code Checkpoints                      | 75 |
| 3.9.5 ACPI Runtime Checkpoints                  | 77 |
| Chapter 4 - Appendix                            | 79 |
| Appendix A: I/O Port Address Map                | 80 |
| Appendix B: Interrupt Request Lines (IRQ)       | 81 |
| Appendix C: BIOS memory mapping                 | 82 |
| Appendix D: Watchdog Timer (WDT) Setting        | 82 |
| Appendix E: Digital I/O Setting                 | 85 |
| •••••                                           |    |

This page is intentionally left blank.

# Chapter 1 Introduction

# 1.1 Copyright Notice

All Rights Reserved.

The information in this document is subject to change without prior notice in order to improve the reliability, design and function. It does not represent a commitment on the part of the manufacturer.

Under no circumstances will the manufacturer be liable for any direct, indirect, special, incidental, or consequential damages arising from the use or inability to use the product or documentation, even if advised of the possibility of such damages.

This document contains proprietary information protected by copyright. All rights are reserved. No part of this manual may be reproduced by any mechanical, electronic, or other means in any form without prior written permission of the manufacturer.

# **1.2 Declaration of Conformity**

#### CE Class A

This product has passed the CE test for environmental specifications when shielded cables are used for external wiring. This kind of cable is available from ARBOR. Please contact your local supplier for ordering information. Test conditions for passing included the equipment being operated within an industrial enclosure. In order to protect the product from being damaged by ESD (Electrostatic Discharge) and EMI leakage, we strongly recommend the use of CE-compliant industrial enclosure products.

#### FCC Class A

This device complies with Part 15 of the FCC Rules. Operation is subject to the following two conditions : (1) this device may not cause harmful interference, and (2) this device must accept any interference received, including interference that may cause undesired operation.

#### RoHS

ARBOR Technology Corp. certifies that all components in its products are in compliance and conform to the European Union's Restriction of Use of Hazardous Substances in Electrical and Electronic Equipment (RoHS) Directive 2002/95/EC.

The above mentioned directive was published on 2/13/2003. The main purpose of the directive is to prohibit the use of lead, mercury, cadmium, hexavalent chromium, polybrominated biphenyls (PBB), and polybrominated diphenyl

ethers (PBDE) in electrical and electronic products. Member states of the EU are to enforce by 7/1/2006.

ARBOR Technology Corp. hereby states that the listed products do not contain unintentional additions of lead, mercury, hex chrome, PBB or PBDB that exceed a maximum concentration value of 0.1% by weight or for cadmium exceed 0.01% by weight, per homogenous material. Homogenous material is defined as a substance or mixture of substances with uniform composition (such as solders, resins, plating, etc.). Lead-free solder is used for all terminations (Sn(96-96.5%), Ag(3.0-3.5%) and Cu(0.5%)).

# **1.3 About This User's Manual**

This user's manual provides general information and installation instructions about the product. This User's Manual is intended for experienced users and integrators with hardware knowledge of personal computers. If you are not sure about any description in this booklet. please consult your vendor before further handling.

# 1.4 Warning

Single Board Computers and their components contain very delicate Integrated Circuits (IC). To protect the Single Board Computer and its components against damage from static electricity, you should always follow the following precautions when handling it :

1. Disconnect your Single Board Computer from the power source when you want to work on the inside.

2. Hold the board by the edges and try not to touch the IC chips, leads or circuitry.

3. Use a grounded wrist strap when handling computer components.

4. Place components on a grounded antistatic pad or on the bag that comes with the Single Board Computer, whenever components are separated from the system.

# 1.5 Replacing the Lithium Battery

Incorrect replacement of the lithium battery may lead to a risk of explosion.

The lithium battery must be replaced with an identical battery or a battery type recommended by the manufacturer.

Do not throw lithium batteries into the trash-can. It must be disposed of in accordance with local regulations concerning special waste.

# **1.6 Technical Support**

If you have any technical difficulties, please do not hesitate to call or e-mail our customer service.

http://www.arbor.com.tw

E-mail:info@arbor.com.tw

# 1.7 Warranty

This product is warranted to be in good working order for a period of two years from the date of purchase. Should this product fail to be in good working order at any time during this period, we will, at our option, replace or repair it at no additional charge except as set forth in the following terms. This warranty does not apply to products damaged by misuse, modifications, accident or disaster.

Vendor assumes no liability for any damages, lost profits, lost savings or any other incidental or consequential damage resulting from the use, misuse of, or inability to use this product. Vendor will not be liable for any claim made by any other related party.

Vendors disclaim all other warranties, either expressed or implied, including but not limited to implied warranties of merchantability and fitness for a particular purpose, with respect to the hardware, the accompanying product's manual(s) and written materials, and any accompanying hardware. This limited warranty gives you specific legal rights.

Return authorization must be obtained from the vendor before returned merchandise will be accepted. Authorization can be obtained by calling or faxing the vendor and requesting a Return Merchandise Authorization (RMA) number. Returned goods should always be accompanied by a clear problem description.

# 1.8 Packing List

|        | 1 x EmCORE-i9651 3.5" Embedded Board                                                                    |
|--------|----------------------------------------------------------------------------------------------------|
| DRIVER | 1 x Driver CD                                                                                           |
| GUIDE  | 1 x Quick Installation Guide                                                                            |
|        | 1 x CPU Cooler<br>90 x 66 x 27.8 mm (L x W x H)                                                         |
|        | 1 x ATX Power cable<br>ATX main power connector (2x10-pin) to EmCORE-i9651<br>power connector (2x5-pin) |

If any of the above items is damaged or missing, contact your vendor immediately.

# **1.9 Ordering Information**

| EmCORE-i9651VL2 | EmCORE-i9651 3.5" Embedded Board w/ dual LAN                                                                                                    |
|-----------------|----------------------------------------------------------------------------------------------------|
| CBK-09-9651-00  | Cable kit<br>1 x COM port cable<br>2 x USB cable<br>1 x IDE cable<br>1 x Parallel port cable<br>2 x SATA cable<br>1 x Audio cable<br>1 x LPT to FDD cable<br>1 x LAN cable<br>1 x KB & MS Y-cable |

# 1.10 Specifications

| Form Factor           | 3.5" Embedded Board                                                                                             |  |
|-----------------------|----------------------------------------------------------------------------------------------------|--|
| CPU                   | Intel® Core™ 2 Duo processor, up to 800MHz FSB<br>Intel® Celeron® M processor with 533/667MHz FSB               |  |
| Chipset               | Intel <sup>®</sup> GME965 + ICH8M                                                                               |  |
| System Memory         | 1 x 200-pin DDR2 SO-DIMM Socket supporting 533/667MHz SDRAM up to 2 GB                                          |  |
| VGA/ LCD Controller   | Integrated Intel® Graphics Media Accelerator (GMA) X3100 graphics core w/ Analog RGB/ LVDS 24-bit dual Channels |  |
| Ethernet              | 2 x Realtek RTL8111 PCIe Gigabit Ethernet controllers                                                           |  |
| I/O Chips             | Winbond W83627HG                                                                                                |  |
| BIOS                  | AMI PnP Flash BIOS                                                                                              |  |
| Audio                 | Realtek ALC888 HD Codec, Mic-in/Line-in/Line-out                                                                |  |
| Serial ATA            | 2 x Serial ATA 300MB/s HDD transfer rate                                                                        |  |
| IDE Interface         | 1 x IDE (Ultra ATA 33), support 2 IDE devices                                                                   |  |
| Serial Port           | 2 x COM port (COM1: RS-232; COM2: RS-232/422/485)                                                               |  |
| Parallel Port/ Floppy | 1 x LPT Port (SPP/EPP/ECP mode selectable)<br>1 x Floppy connector share with LPT port                          |  |
| IrDA                  | 1 x IrDA connector                                                                                              |  |
| KBMS                  | 1 x 6-pin Mini-DIN for Keyboard and Mouse<br>(PS/2 standard via Y-cable)                                        |  |
| Universal Serial Bus  | 6 x USB 2.0 compliant                                                                                           |  |
| DIO                   | 8-bit programmable Digital I/O                                                                                  |  |
| Expansion Interface   | 1 x CF II Socket (Share with IDE)<br>1 x Mini PCI Socket                                                        |  |
| Hardware Monitor Chip | Integrated in W83627HG                                                                                          |  |
| Operation Temp.       | -20°C ~ +70°C (-4°F ~ 158°F)                                                                                    |  |
| Watchdog Timer        | 1~255 levels reset                                                                                              |  |
| Dimension (L x W)     | 146 x 102 mm ( 5.7" x 4" )                                                                                      |  |

# 1.11 Board Dimensions

# Layout Top View

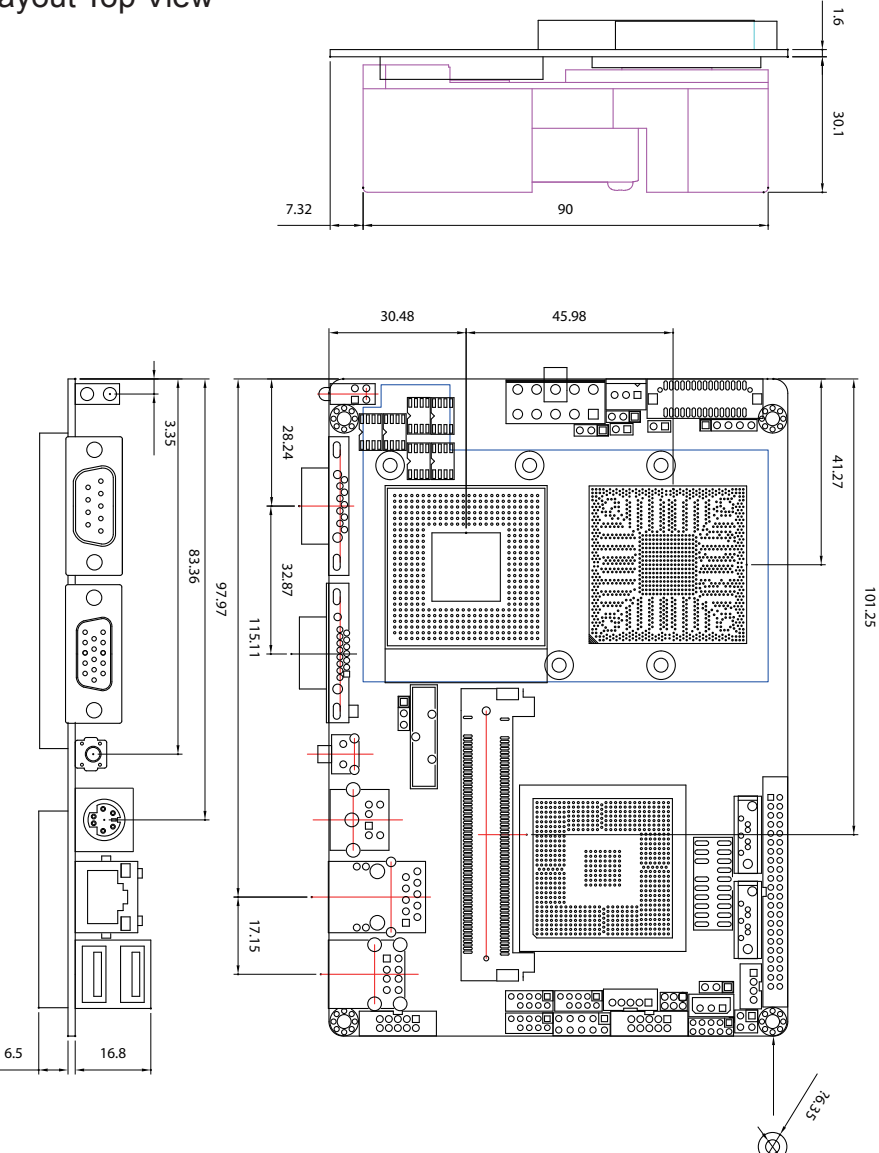

Unit:mm

# Layout Bottom View

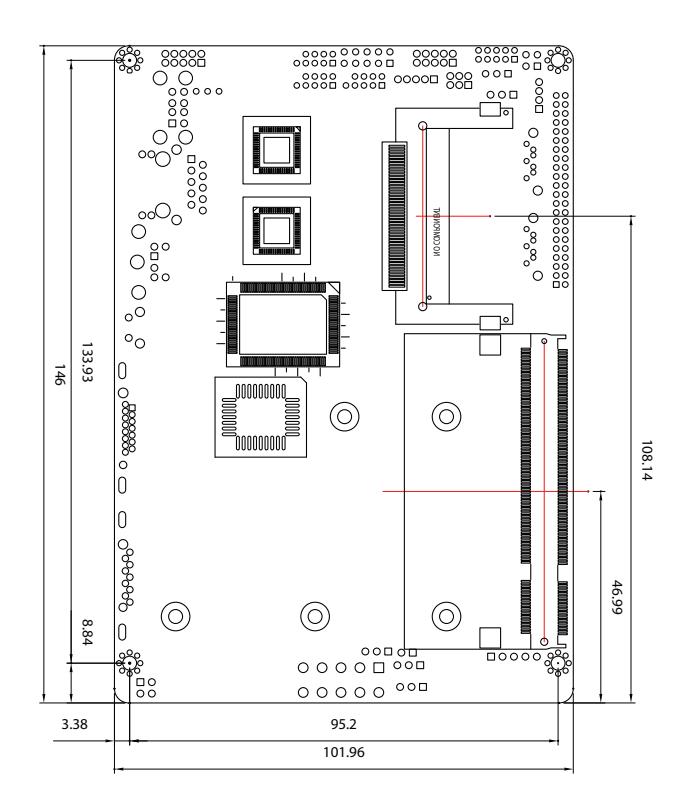

Unit:mm

# 1.12 Installing the CPU

The processor socket comes with a screw to secure the CPU. As showing in the picture as bellow, loose the screw first before inserting the CPU.

Place the CPU into the socket by making sure the notch on the corner of the CPU corresponding with the notch on the inside of the socket. Once the CPU has slide into the socket, lock the screw.

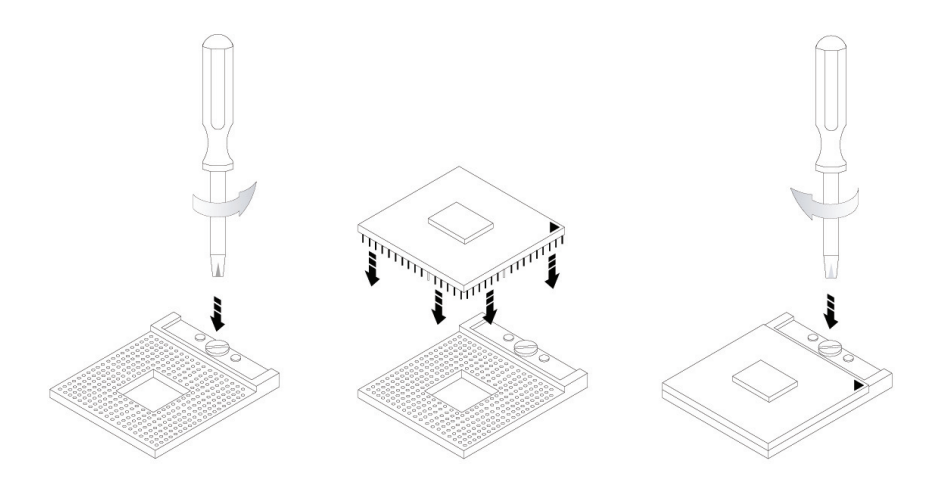

Make sure that heat sink of the CPU top surface is in complete contact to avoid the CPU overheating problem.

If not, it would cause your system or CPU to be hanged, unstable, damaged.

# 1.13 Installing the Memory

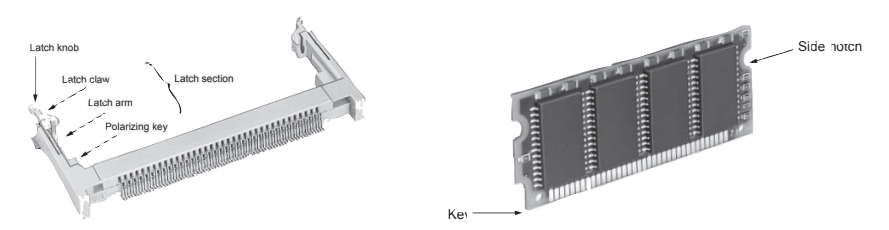

To install the Memory module, locate the Memory SO-DIMM slot on the board and perform as below:

- 1. Adjust the socket polarizing key and the board key to the same direction.
- 2. Insert the board obliquely. Moreover, lay the board in parallel to the opening at angle of 20<sup>o</sup> to 30<sup>o</sup>, and softly insert the board so as to hit the socket bottom. Stopping insertion halfway will result in improper insertion.
- 3. Applying the board side notch in parallel to the socket bottom so that the board position cannot be displaced, press the board side notch up, and fix it to the latch portion at both socket edges. Press the board side notch, and release the notch with a snap "click" tone, if the printed board exceeds the latch claw head.

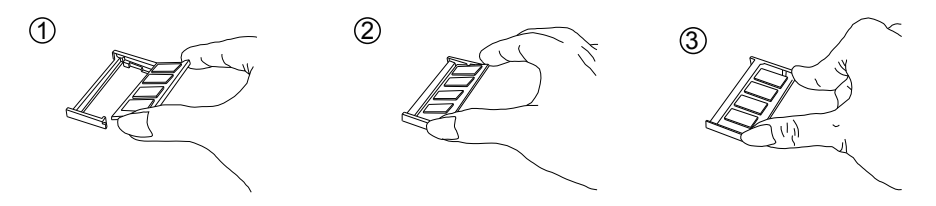

Procedures for board extraction

Apply the thumb nail to the latch knob at both socket edges. Forcibly widen the latch knobs to right and left ways, and release the latch. Then draw the board out along an angle where the board is raised.

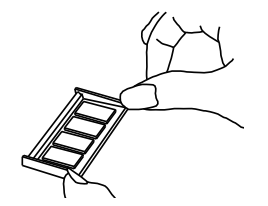

# 1.14 Heatsink Installation

- **1.** Put the heatsink on EmCORE-i9651, and screw it on in the direction of the board. Insert four screws (No. 1) downward into the holes and turn them tightly.
- 2. Verify the direction is correct (No. 2) and plug the FAN connector into CPUF1 connector.

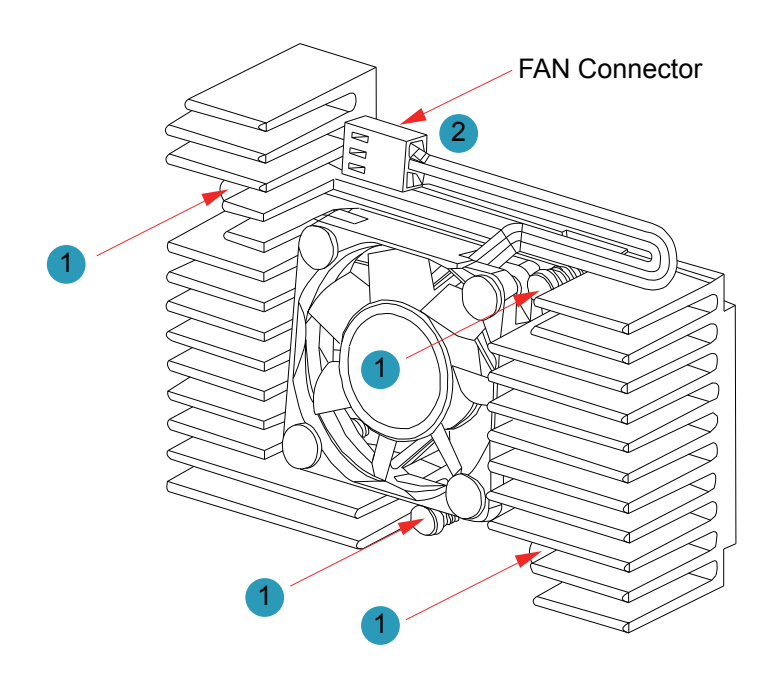

# 1.15 Heatsink Dimensions

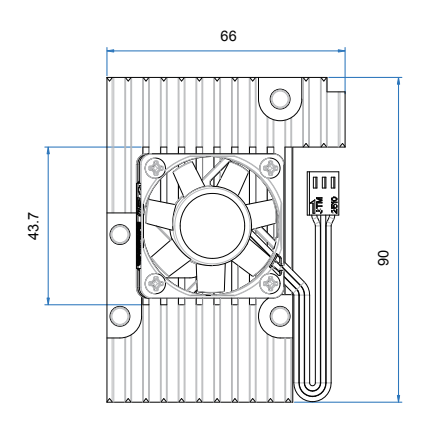

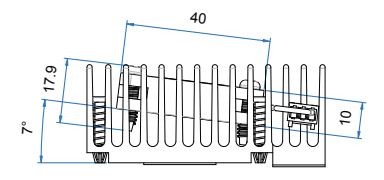

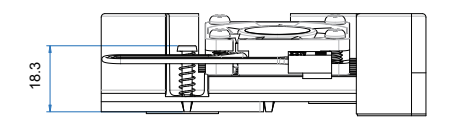

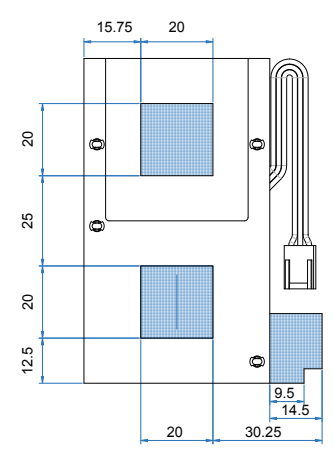

# Chapter 2 Installation

# 2.1 Block Diagram

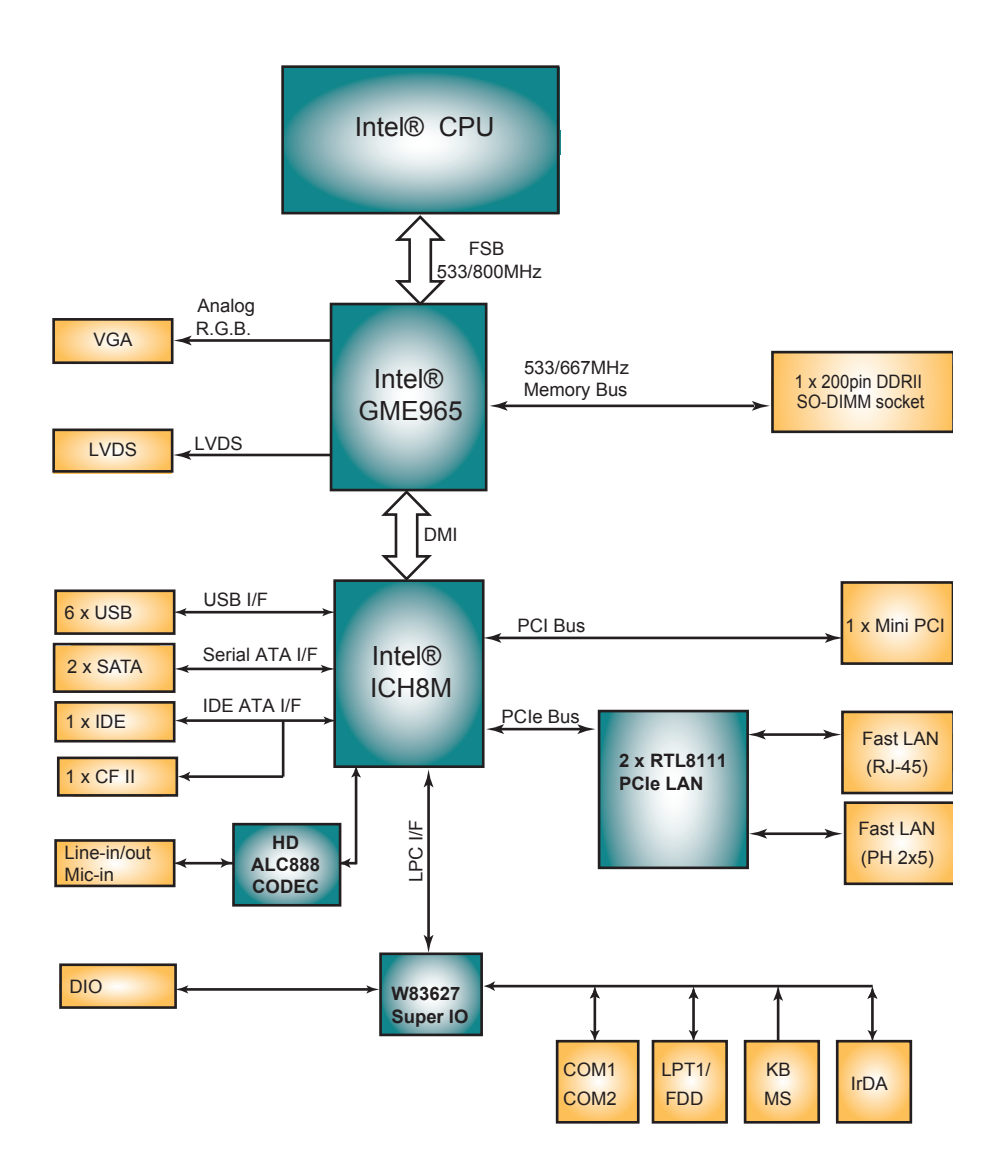

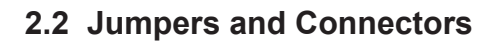

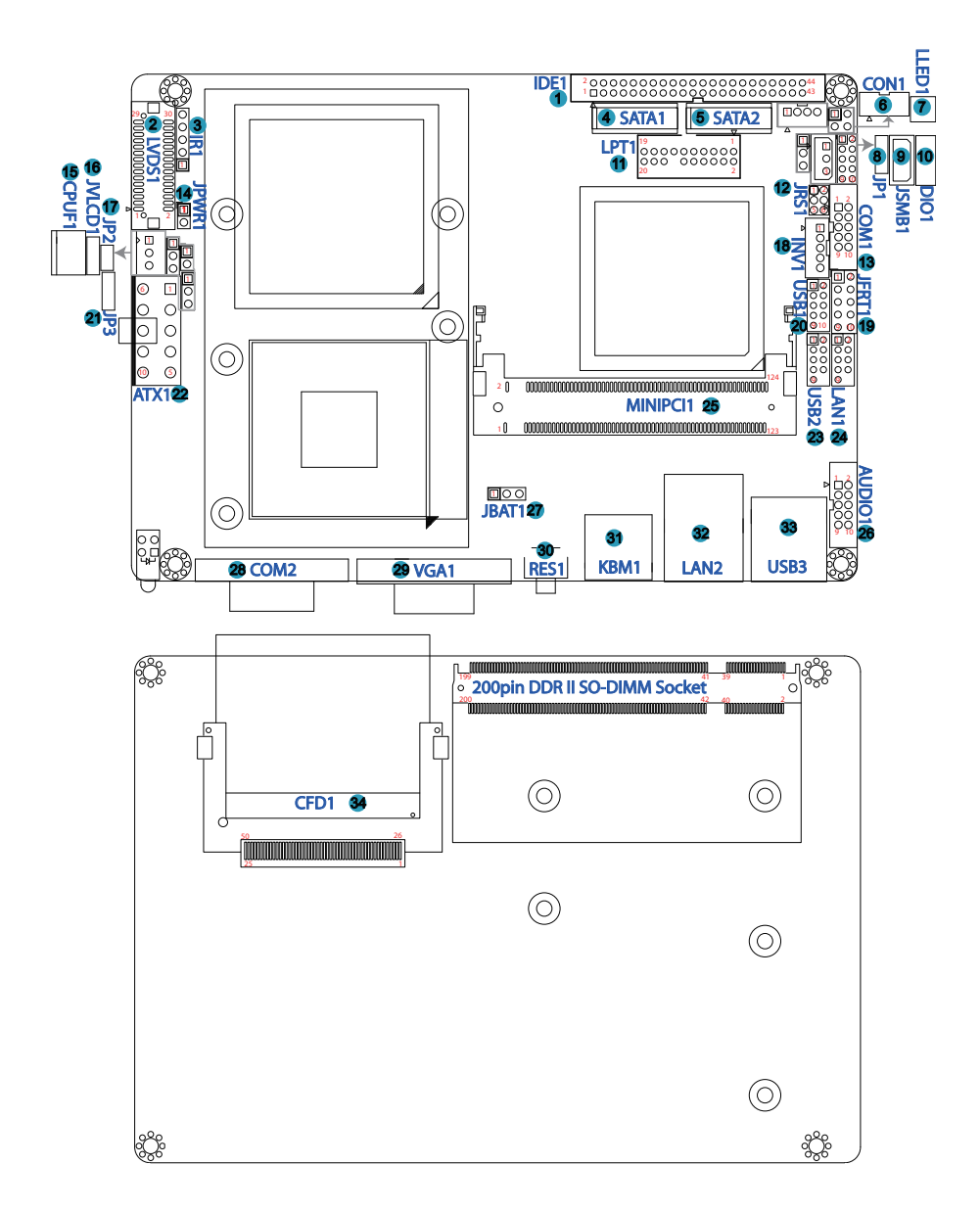

# Jumpers

# JP1, JP3: COM Port Power Special Support (8), (21)

Connector type: 2.54mm pitch 1x3-pin headers.

| Pin | Voltage                                |       |
|-----|----------------------------------------|-------|
| 1-2 | Standard Signal for<br>Pin-9 (default) |       |
| 2-3 | +12V                                   | 3 2 1 |

# JRS1: COM2 RS-232/422/485 Mode Select (12)

The onboard COM2 port can be configured to operate in RS-422 or RS-485 modes. RS-422 modes differ in the way RX/TX is being handled. Jumper JRS1 switches between RS-232 or RS-422/485 mode. When JRS1 is set to RS-422 or RS-485 mode, there will be only +12V output let while JRS1 is set. All RS-232/422/482 modes are available on COM2.

It can be configured COM2 to operate in RS-232, RS-422 or RS-485 mode Connector type: 2.00mm pitch 2x3-pin headers.

| Mode | RS-232<br>(Default)        | RS-422       | RS-485            |
|------|----------------------------|--------------|-------------------|
| 1-2  | Short                      | Open         | Open              |
| 3-4  | Open                       | Short        | Open              |
| 5-6  | Open                       | Open         | Short             |
|      | 1 <b>2</b><br>0 0<br>5 0 6 | 1 2<br>5 0 6 | 1 2<br>0 0<br>5 6 |

# JPWR1: AT/ATX Power Mode (14)

Connector type: 2.54mm pitch 1x2-pin headers.

| Pin 1-2 | Mode                  |       |
|---------|-----------------------|-------|
| Short   | AT Mode               | 1 🛄 2 |
| Open    | ATX Mode<br>(Default) | 1002  |

# JVLCD1: LCD Panel Voltage Select (16)

The voltage of LCD panel could be selected by JVLCD1 in +5V or +3.3V. Connector type: 2.54 mm pitch 1x3-pin headers

| Pin | Voltage         |  |
|-----|-----------------|--|
| 1-2 | +5V             |  |
| 2-3 | +3.3V (Default) |  |

#### JP2: Compact Flash Select (17)

Connector type: 2.54mm pitch 1x2-pin headers.

| Pin 1-2 | Function Select |      |
|---------|-----------------|------|
| Short   | Master          | 1 2  |
| Open    | Slave (Default) | 1002 |

# JBAT1: Clear CMOS Setup (27)

If the board refuses to boot due to inappropriate CMOS settings here is how to proceed to clear (reset) the CMOS to its default values.

Connector type: 2.54mm pitch 1x3-pin headers

| Pin | Mode                |  |
|-----|---------------------|--|
| 1-2 | Keep CMOS (Default) |  |
| 2-3 | Clear CMOS          |  |

You may need to clear the CMOS if your system cannot boot up because you forgot your password, the CPU clock setup is incorrect, or the CMOS settings need to be reset to default values after the system BIOS has been updated. Refer to the following solutions to reset your CMOS setting:

#### Solution A:

- 1. Power off the system and disconnect the power cable.
- 2. Place a shunt to short pin 2 and pin 3 of JBAT1 for five seconds to clear CMOS data.
- 3. Place the shunt back to pin 1 and pin 2 of JBAT1 to return to default CMOS data.
- 4. Power on the system.

#### Solution B:

If the CPU Clock setup is incorrect, you may not be able to boot up. In this case, follow these instructions:

- 1. Turn the system off, then on again. The CPU will automatically boot up using standard parameters.
- 2. As the system boots, enter BIOS and set up the CPU clock.

#### Note:

If you are unable to enter BIOS setup, turn the system on and off a few times.

# Connectors

# IDE1: IDE Connector (1)

An IDE drive ribbon cable has two connectors to support two IDE devices. If a ribbon cable connects to two IDE drives at the same time, one of them has to be configured as Master and the other has to be configured as Slave by setting the drive select jumpers on the drive.

Consult the documentation that came with your IDE drive for details on jumper locations and settings. You must orient the cable connector so that the pin 1 (color) edge of the cable corresponds to pin 1 of the IDE connector.

Connector type: 2.00mm pitch 2x22-pin headers

| Pin | Description | Pin | Description  |
|-----|-------------|-----|--------------|
| 1   | IDE RESET   | 2   | GND          |
| 3   | DATA7       | 4   | DATA8        |
| 5   | DATA6       | 6   | DATA9        |
| 7   | DATA5       | 8   | DATA10       |
| 9   | DATA4       | 10  | DATA11       |
| 11  | DATA3       | 12  | DATA12       |
| 13  | DATA2       | 14  | DATA13       |
| 15  | DATA1       | 16  | DATA14       |
| 17  | DATA0       | 18  | DATA15       |
| 19  | GND         | 20  | N/C (Key)    |
| 21  | REQ         | 22  | GND          |
| 23  | IO WRITE    | 24  | GND          |
| 25  | IO READ     | 26  | GND          |
| 27  | IO READY    | 28  | IDSEL        |
| 29  | DACK        | 30  | GND          |
| 31  | IRQ14       | 32  | N/C          |
| 33  | ADAD1       | 34  | ATA66 DETECT |
| 35  | ADAD0       | 36  | ADAD2        |
| 37  | CS#1        | 38  | CS#3         |
| 39  | IDEACTP     | 40  | GND          |
| 41  | +5V         | 42  | +5V          |
| 43  | GND         | 44  | N/C          |

43 44

1 2

# LVDS1: LVDS LCD Connector (2)

The LVDS connector supports 24-bit or 48-bit LVDS. VDD could be selected by JVLCD1 in +5V or +3.3V. Connector type: DF-13-30DP-1.25V

| Pin | Description | Pin | Description |
|-----|-------------|-----|-------------|
| 2   | VDD         | 1   | VDD         |
| 4   | TX2CLK+     | 3   | TX1CLK+     |
| 6   | TX2CLK-     | 5   | TX1CLK-     |
| 8   | GND         | 7   | GND         |
| 10  | TX2D0+      | 9   | TX1D0+      |
| 12  | TX2D0-      | 11  | TX1D0-      |
| 14  | GND         | 13  | GND         |
| 16  | TX2D1+      | 15  | TX1D1+      |
| 18  | TX2D1-      | 17  | TX1D1-      |
| 20  | GND         | 19  | GND         |
| 22  | TX2D2+      | 21  | TX1D2+      |
| 24  | TX2D2-      | 23  | TX1D2-      |
| 26  | GND         | 25  | GND         |
| 28  | TX2D3+      | 27  | TX1D3+      |
| 30  | TX2D3-      | 29  | TX1D3-      |

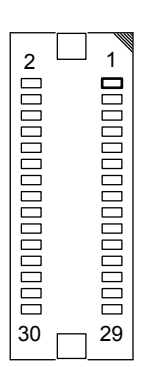

# **IR1: Infrared Connector (3)**

Connector type: 2.54mm pitch 1x5-pin headers

| Pin | Voltage |              |
|-----|---------|--------------|
| 1   | +5V     | 1            |
| 2   | N/C     | 2 ()<br>3 () |
| 3   | IRRX    | 4            |
| 4   | GND     | 5            |
|     |         |              |

<sup>5</sup> IRTX

The IR connector can be configured to support wireless infrared module, user can transfer files to or from notebooks, PDA and printers.

Install infrared module onto IrDA connector and enable infrared function from BIOS setup and make sure to have correct orientation when you plug onto IrDA connector.

# SATA1, 2: Serial ATA Connectors (4), (5)

The CPU board on board supports two SATA II connectors, second generation SATA drives transfer data at speeds as high as 300MB/s, twice the transfer speed of first generation SATA drives.

1

7

| Pin | Description |  |
|-----|-------------|--|
| 1   | GND         |  |
| 2   | TX+         |  |
| 3   | TX-         |  |
| 4   | GND         |  |
| 5   | RX-         |  |
| 6   | RX+         |  |
| 7   | GND         |  |

# CON1: RS-422/ 485 Output Connector (6)

Connector type: 2.00mm pitch 1x4 box wafer connector

| RS-422 | RS-485                             |                                                           |
|--------|------------------------------------|-----------------------------------------------------------|
| TX+    | DATA+                              | 1                                                         |
| TX-    | DATA-                              | 2 O J<br>3 O J                                            |
| RX+    | N/C                                | •                                                         |
| RX-    | N/C                                |                                                           |
|        | RS-422<br>TX+<br>TX-<br>RX+<br>RX- | RS-422 RS-485   TX+ DATA+   TX- DATA-   RX+ N/C   RX- N/C |

# LLED1: LAN1 LED Indicator (7)

Connector type: 2.54mm pitch 2x2-pin headers

| Pin | Description | Pin | Description |     |
|-----|-------------|-----|-------------|-----|
| 1   | LAN_Y-      | 2   | LAN_Y+      |     |
| 3   | LAN_G-      | 4   | LAN_G+      | 3 4 |

# SMBUS1: External SMBUS Connector (9)

Connector type: 2.54mm pitch 1x3 box wafer connector.

1 2 0

3 0

- Pin Description
- 1 Data
- 2 Clock
- 3 GND

| DIO1: Digital I/O | Connector (10) |
|-------------------|----------------|
|-------------------|----------------|

DIO1 is a 8-bit DIO connector that supports 4-bit In/ 4-bit Out. Connector type: 2.00 mm pitch 2x5-pin headers

| Pin | Description | Pin | Description |      |
|-----|-------------|-----|-------------|------|
| 1   | DIO1        | 2   | DIO2        |      |
| 3   | DIO3        | 4   | DIO4        |      |
| 5   | DIO5        | 6   | DIO6        |      |
| 7   | DIO7        | 8   | DIO8        | 9 10 |
| 9   | +5V         | 10  | GND         |      |

# LPT1: Parallel Port Connector (11)

Connector type: 2.00mm pitch 2x10-pin headers.

| Pin | Description | Pin | Description |       |
|-----|-------------|-----|-------------|-------|
| 1   | STROBE#     | 2   | AFD#        |       |
| 3   | PTD0        | 4   | Error#      | 1 2   |
| 5   | PTD1        | 6   | INIT#       |       |
| 7   | PTD2        | 8   | SLIN#       | 000   |
| 9   | PTD3        | 10  | GND         |       |
| 11  | PTD4        | 12  | GND         |       |
| 13  | PTD5        | 14  | N/C (Key)   |       |
| 15  | PTD6        | 16  | Busy        | 19 20 |
| 17  | PTD7        | 18  | PE          |       |
| 19  | ACK#        | 20  | Select      |       |

LPT1 can be configured as a connector floppy disk drive (FDD) interface through BIOS setup.

| Pin | Description | Pin | Description |
|-----|-------------|-----|-------------|
| 1   | N/C         | 2   | RWC#        |
| 3   | RINDEX#     | 4   | HEAD#       |
| 5   | TRACK0#     | 6   | DIR#        |
| 7   | WP#         | 8   | STEP#       |
| 9   | RDATA#      | 10  | GND         |
| 11  | DSKCHG#     | 12  | GND         |
| 13  | N/C         | 14  | N/C (Ke)    |
| 15  | N/C         | 16  | MOB#        |
| 17  | N/C         | 18  | WD#         |
| 19  | DSB#        | 20  | WE#         |

#### **BIOS Setup**

The default is to set LPT1 as FDD connector. To change the value, get into BIOS setup --> Integrated Peripheral --> Super IO Device.

| BIOS Option             | Setting  | Description          |
|-------------------------|----------|----------------------|
| External FDD Controller | Enabled  | Set as FDD connector |
| Onboard Parallel Port   | Disabled |                      |
| External FDD Controller | Disabled |                      |
| Onboard Parallel Port   | 378/IRQ7 | Set as Parallel Port |

# COM1: RS-232 Connector (13)

Connector type: 2.00mm pitch 2x5-pin headers.

| Pin | Description | Pin | Description |   |
|-----|-------------|-----|-------------|---|
| 1   | DCD#        | 2   | RXD         |   |
| 3   | TXD         | 4   | DTR#        |   |
| 5   | GND         | 6   | DSR#        |   |
| 7   | RTS#        | 8   | CTS#        | 9 |
| 9   | RI#         | 10  | N/C         | _ |

# CPUF1: CPU Fan Power Connector (15)

CPUF1 is 3-pin headers for the system fan. The fan must be a +12V fan.

| Pin | Description |     |
|-----|-------------|-----|
| 1   | GND         |     |
| 2   | +12V        | 3 0 |
| 3   | FAN Detect  |     |

# **INV1: LCD Inverter Connector (18)**

Connector type: 2.00mm pitch 1x5-pin box wafer connector.

| Pin | Description        |   |   |
|-----|--------------------|---|---|
| 1   | +12V               | 1 |   |
| 2   | GND                | 2 | ğ |
| 3   | Backlight on/off   | 4 | ğ |
| 4   | Brightness control | 5 | 0 |
| 5   | GND                |   |   |

# JFRT1: Switches and Indicators (19)

It provides connectors for system indicators that provides light indication of the computer activities and switches to change the computer status.

Connector type: 2.54 mm pitch 2x5-pin headers

| Pin | Description | Pin | Description | _    |
|-----|-------------|-----|-------------|------|
| 1   | RESET+      | 2   | RESET-      |      |
| 3   | POWER LED+  | 4   | POWER LED-  |      |
| 5   | HDD LED+    | 6   | HDD LED-    |      |
| 7   | SPEAKER+    | 8   | SPEAKER-    | 9 10 |
| 9   | PSON+       | 10  | PSON-       | -    |

RES: Reset Button, pin 1-2.

This 2-pin connector connects to the case-mounted reset switch and is used to reboot the system.

PLED: Power LED Connector, pin 3-4.

This 2-pin connector connects to the case-mounted power LED. Power LED can be indicated when the CPU card is on or off. And keyboard lock can be used to disable the keyboard function so the PC will not respond by any input.

HLED: HDD LED Connector, pin 5-6.

This 2-pin connector connects to the case-mounted HDD LED to indicate hard disk activity.

SPK: External Speaker, pin 7-8.

This 2-pin connector connects to the case-mounted speaker.

PWRBTN: ATX soft power switch, pin 9-10.

This 2-pin connector connects to the case-mounted Power button.

# USB1/ USB2: USB Connector (20), (23)

Connector type: 2.00mm pitch 2x5-pin headers.

USB1/ USB2 supports two USB 2.0 w/ 480Mb/s by pin headers

| Pin | Description | Pin | Description |                |
|-----|-------------|-----|-------------|----------------|
| 1   | +5V         | 2   | +5V         |                |
| 3   | USBD-       | 4   | USBD-       | 1 <b>□</b> 0 2 |
| 5   | USBD+       | 6   | USBD+       |                |
| 7   | GND         | 8   | GND         | 9010           |
| 9   | GND         | 10  | N/C (Key)   |                |

# ATX1: ATX Power Supply Connector (22)

The ATX power supply has a single lead connector with a clip on one side of the plastic housing. There is only one way to plug the lead into the ATX power connector. Press the lead connector down until the clip snaps into place and secures the lead onto the connector.

| Pin | Description | Pin | Description |       |
|-----|-------------|-----|-------------|-------|
| 6   | 5VSB        | 1   | PS-ON       | 6 1   |
| 7   | +5V         | 2   | GND         |       |
| 8   | +5V         | 3   | GND         | - 444 |
| 9   | -12V        | 4   | +12V        |       |
| 10  | GND         | 5   | +3.3V       |       |

# Warning

Incorrect installation of the power supply could result in serious damage to the mainboard and connected peripherals. Make sure the power supply is unplugged from the AC outlet before connecting the leads from the power supply.

# LAN1: Fast Ethernet Connector (24)

Connector type: 2.0mm pitch 2x5-pin headers

| Pin | Description | Pin | Description |       |
|-----|-------------|-----|-------------|-------|
| 1   | TX_MDI0+    | 2   | TX_MDI0-    | 102   |
| 3   | RX_MDI1+    | 4   | MDI2+       |       |
| 5   | MDI2-       | 6   | RX_MDI1-    | 90 10 |
| 7   | MDI3+       | 8   | MDI3-       |       |
| 9   | N/C         | 10  | N/C (Key)   | _     |
|     |             |     |             |       |

# MINIPCI1: Mini-PCI slot (25)

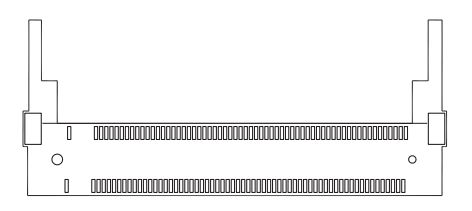

# AUDIO1: Front Panel AUDIO Connector (26)

Connect a tape player or another audio source to the light blue Line-in connector to record audio on your computer or to play audio through your computer's sound chip and speakers.

Connect a micro-phone to the pink microphone connector to record audio to your computer.

Connector type: 2.00mm pitch 2x5-pin headers.

| Pin | Description   | Pin | Description    |      |
|-----|---------------|-----|----------------|------|
| 1   | Line-in Left  | 2   | Line-in Right  |      |
| 3   | GND           | 4   | GND            |      |
| 5   | MIC1          | 6   | MIC2           |      |
| 7   | GND           | 8   | GND            | 9 10 |
| 9   | Line-out Left | 10  | Line-out Right | -    |

# COM2: RS-232 Connector (28)

Connector type: D-Sub 9-pin male.

| Pin | Description | Pin | Description |
|-----|-------------|-----|-------------|
| 6   | DSR#        | 1   | DCD#        |
| 7   | RTS#        | 2   | RXD         |
| 8   | CTS#        | 3   | TXD         |
| 9   | RI#         | 4   | DTR#        |
|     |             | 5   | GND         |

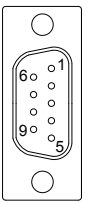

# VGA1: Analog RGB Connector (29)

Connector type: D-Sub 15-pin female.

| Pin | Description | Pin | Description |
|-----|-------------|-----|-------------|
| 1   | RED         | 9   | N/C         |
| 2   | GREEN       | 10  | GND         |
| 3   | BLUE        | 11  | N/C         |
| 4   | N/C         | 12  | VDDAT       |
| 5   | GND         | 13  | HSYNC       |
| 6   | GND         | 14  | VSYNC       |
| 7   | GND         | 15  | VDCLK       |
| 8   | GND         |     |             |

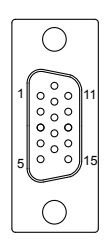

# **RES1: Reset Switch (30)**

# KBM1: Keyboard & Mouse (31)

Mini-Din Keyboard & Mouse connector

| Pin | Description |    |
|-----|-------------|----|
| 1   | KB Data     | -  |
| 2   | MS Data     | 65 |
| 3   | GND         |    |
| 4   | +5V         | 21 |
| 5   | KB Clock    | -  |
| 6   | MS Clock    | -  |

Note: KBM1 supports PS/2 keyboard directly, and PS/2 mouse supported with the additional PS/2 1-to-2 cable in standard packing.

# LAN2: 10/100/1000 RJ-45 (32)

LAN2 supports 10/100/100 Mbps Fast Ethernet

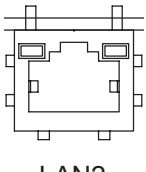

LAN2

# USB3: Double Stack USB Type A Connector (33)

Connector type: double stack USB type A connector.

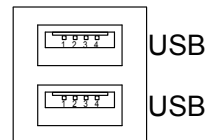

# CFD1: Compact Flash Type II Socket (34)

| Conn | ector type: 50-pi | in comp | act flash connector |   |
|------|-------------------|---------|---------------------|---|
| Pin  | Description       | Pin     | Description         |   |
| 1    | GND               | 26      | CF_Detect           | _ |
| 2    | PDD3              | 27      | PDD11               | _ |
| 3    | PDD4              | 28      | PDD12               | - |
| 4    | PDD5              | 29      | PDD13               | - |
| 5    | PDD6              | 30      | PDD14               | - |
| 6    | PDD7              | 31      | PDD15               |   |
| 7    | PDCS1#            | 32      | PDCS3#              |   |
| 8    | GND               | 33      | N/C                 |   |
| 9    | GND               | 34      | PDIOR#              |   |
| 10   | GND               | 35      | PDIOW#              |   |
| 11   | GND               | 36      | +5V                 |   |
| 12   | GND               | 37      | PIDEIRQ             |   |
| 13   | +5V               | 38      | +5V                 |   |
| 14   | GND               | 39      | CSEL#               |   |
| 15   | GND               | 40      | N/C                 |   |
| 16   | GND               | 41      | IDERST#             |   |
| 17   | GND               | 42      | PIORDY              |   |
| 18   | PDA2              | 43      | PDDREQ              | · |
| 19   | PDA1              | 44      | PDDACK#             |   |
| 20   | PDA0              | 45      | HD_LED1#            |   |
| 21   | PD0               | 46      | PDIAG#              | - |
| 22   | PD1               | 47      | PDD8                |   |
| 23   | PD2               | 48      | PDD9                |   |
| 24   | N/C               | 49      | PDD10               | • |
| 25   | N/C               | 50      | GND                 | • |

The interface of Compact Flash socket is designated to use IDE1.

#### Installation instructions

1. Compact Flash (CF) card is "not hot-swappable." If the CF card is swapped in the condition of system power-on, it will damage the CF card.

- 2. Make sure the Single Board Computer is powered OFF.
- 3. Plug the Compact Flash Type II device into its socket. Verify the direction is correct.
- 4. Power up the system.
# 2.3 The Installation Paths of CD Driver

| Driver  | Path                           |
|---------|--------------------------------|
| CHIPSET | \CHIPSET\INTEL\INF 8.1         |
| VGA     | \GRAPHICS\INTEL_2K_XP_32\1431  |
| LAN     | \ETHERNET\REALTEK\811B_WIN5640 |
| AUDIO   | \AUDIO\REALTEK_HD\WINDOWS_R178 |

This page is intentionally left blank.

# Chapter 3 BIOS

# 3.1 BIOS Main Setup

The AMI BIOS provides a Setup utility program for specifying the system configurations and settings. The BIOS ROM of the system stores the Setup utility.

When you turn on the computer, the AMI BIOS is immediately activated. The Main allows you to select several configuration options. Use the left/right arrow keys to highlight a particular configuration screen from the top menu bar or use the down arrow key to access and configure the information below.

| Marin                   | Advanced                  | DCTDaD       | BIOS SE       |                      | Ch    | inent Evit                                                                                                |
|-------------------------|---------------------------|--------------|---------------|----------------------|-------|----------------------------------------------------------------------------------------------------|
| nam                     | науансеа                  | PUTPIIP      | JUUL          | Security             | UII.  |                                                                                                    |
| System                  | Overview                  |              |               |                      |       | Use [ENTER], [TAB]                                                                                        |
| AMIBIO<br>Build Process | S<br>Date:09/26/07<br>sor | ,            |               |                      |       | Use [+] or [-] to<br>configure system Time.                                                               |
| Speed<br>Count          | :255MHz<br>:255           |              |               |                      |       |                                                                                                    |
| <b>System</b><br>Size   | Memory<br>:504MB          |              |               |                      |       | ← Select Screen                                                                                           |
| System<br>System        | Time<br>Date              |              | [16:2<br>[Wed | 3:56]<br>09/26/2007] |       | †4 Select Item<br>+- Change Field<br>Tab Select Field<br>F1 General Help<br>F10 Save and Exit<br>ESC Exit |
|                         | v02.61 (C                 | :) Copyr igh | t 1985-2      | 006, America         | n Meç | gatrends, Inc.                                                                                            |

# System Time

| Set the system time. |       |
|----------------------|-------|
| The time format is:  | Hour  |
|                      | Minut |

Hour : 00 to 23 Minute : 00 to 59 Second : 00 to 59

# System Date

Set the system date. Note that the 'Day' automatically changes when you set the date.

The date format is:

Day : Sun to Sat Month : 1 to 12 Date : 1 to 31 Year : 1999 to 2099

# 3.2 Advanced Settings

|                                                                                         |                         | BIOS SE             | TUP UTILITY          |       |             |                                  |
|-----------------------------------------------------------------------------------------|-------------------------|---------------------|----------------------|-------|-------------|----------------------------------|
| Main <mark>Advanced</mark>                                                              | PCIPnP                  | Boot                | Security             | Ch    | ipset       | Exit                             |
| Advanced Settings                                                                       |                         |                     |                      |       | Confi       | gure CPU.                        |
| WARNING: Setting w<br>may cause                                                         | rong value<br>system to | s in bel<br>malfunc | ow sections<br>tion. |       |             |                                  |
| <ul> <li>CPU Configuratio</li> <li>IDE Configuratio</li> </ul>                          | n<br>n                  |                     |                      |       |             |                                  |
| <ul> <li>Floppy Configura</li> <li>SuperIO Configur</li> </ul>                          | tion<br>ation           |                     |                      |       |             |                                  |
| <ul> <li>Hardware Health</li> <li>ACPI Configurati</li> <li>AHCI Configurati</li> </ul> | Conf Igurat<br>on<br>on | 10n                 |                      |       |             |                                  |
| <ul> <li>APM Configuratio</li> <li>MPS Configuratio</li> </ul>                          | n<br>n                  |                     |                      |       | ← (         | Select Screen                    |
| ► USB Configuratio                                                                      | n                       |                     |                      |       | Enter<br>F1 | Go to Sub Screen<br>General Help |
|                                                                                         |                         |                     |                      |       | F10<br>ESC  | Save and Exit<br>Exit            |
|                                                                                         |                         |                     |                      |       |             |                                  |
| v02.61 (                                                                                | C) Copyr igh            | t 1985-2            | 006, America         | n Meç | gatrends    | s, Inc.                          |

# 3.2.1 CPU Configuration

The CPU Configuration setup screen varies depending on the installed processor.

| BIOS SETUP UTILITY                                                                                                    |                                                                                                    |  |
|----------------------------------------------------------------------------------------------------|----------------------------------------------------------------------------------------------------|--|
| Configure advanced CPU settings<br>Module Version:3E.02                                                                                                    | This should be enabled<br>in order to enable or                                                                                                    |  |
| Manufacturer:Intel<br>Frequency :255MHz<br>FSB Speed :800MHz<br>Cache L1 :2 KB<br>Cache L2 :0 KB                                                                                                   | disable the Hardware<br>Prefetcher Disable<br>Feature.                                                                                                    |  |
| HardwarePrefetcherEnabledlAdjacentCacheLinePrefetchEnabledlMaxCPUIDValueLimitDisabledlVanderpoolTechnologyEnabledlExecuteDisableBitEnabledlCoreMulti-ProcessingEnabledlIntel (R)SpeedStep (tm)tech | <ul> <li>← Select Screen</li> <li>↑↓ Select Item</li> <li>+- Change Option</li> <li>F1 General Help</li> <li>F10 Save and Exit</li> <li>ESC Exit</li> </ul> |  |

# Cache L1 & L2

CPU Internal Cache & External Cache:

These two categories speed up memory access. However, it depends on CPU/ chipset design.

Enable - Enable cache. Disabled - Disable cache

# Hardware Prefetcher

This should be enabled in order to enable or disable the Hardware Prefetcher Disable Feature.

Enable - Enable Hardware Prefetcher. Disabled - Disable Hardware Prefetcher.

# Adjacent Cache Line Prefetch

This should be enabled in order to enable or disable the cache Prefetcher Disable Feature.

The choice: Enabled, Disabled.

# Max CPUID Value Limit

Disabled for Windows XP.

# Vanderpool Technology

Enable this item will allow a platform to run multiple virtual operating systems and applications in independent partitions.

# Execute Disable Bit

When disabled, force the SD feature flag to always return 0.

# Core Multi-Processing

Enabled or disabled the multi-processing functionality of the Core processor.

# Intel® SpeedStep™ Tech

Maximum: CPU speed is set to maximum. Minimum: CPU speed is set to minimum. Automatic: CPU speed controlled by Operating system. Disabled: Default CPU speed.

# 3.2.2 IDE Configuration

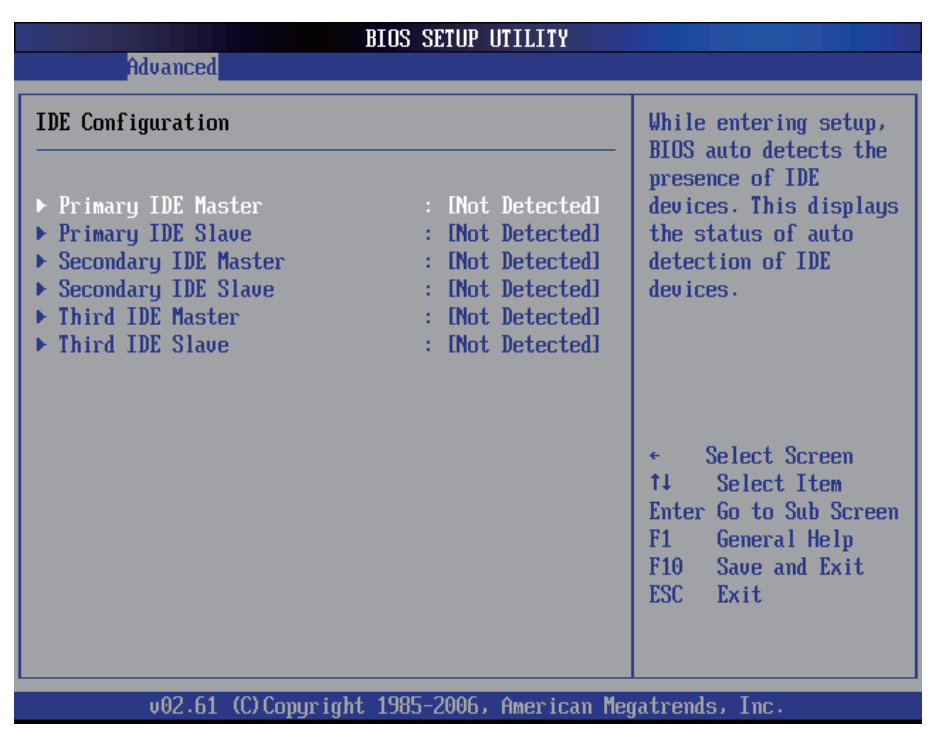

# Primary/Secondary/Third IDE Master/Slave

Select one of the hard disk drives to configure it. Press <Enter> to access its the sub menu.

# 3.2.3 Floppy Configuration

| Advanced             | BIOS SETUP UTILITY            |                                                                                                    |
|----------------------|-------------------------------|----------------------------------------------------------------------------------------------------|
| Floppy Configuration |                               | Select the type of                                                                                                    |
| Floppy B             | [Disabled]                    | floppy drive<br>connected to the<br>system.                                                                                                  |
|                      |                               | <ul> <li>Select Screen</li> <li>Select Item</li> <li>Change Option</li> <li>General Help</li> <li>Save and Exit</li> <li>ESC Exit</li> </ul> |
| v02.61 (C) Co        | wuright 1985-2006, American M | legatrends, Inc.                                                                                                    |

Select the type of floppy disk drive installed in your system. The choice:

None 360K 5.25" 1.2M 5.25" 720K 3.5" 1.44M 3.5" 2.88M 3.5"

# 3.2.4 Super IO Configuration

| BIOS SETUP UTILITY                                                                                                    |                                                                                                    |
|----------------------------------------------------------------------------------------------------|----------------------------------------------------------------------------------------------------|
| Advanced                                                                                                    |                                                                                                    |
| Configure Win627DHG Super IO Chipset                                                                                                    | Allows BIOS to Enable                                                                                                    |
| OmBoard Floppy Controller[Enabled]Serial Port1 Address[3F8/IRQ4]Serial Port2 Address[2F8/IRQ3]Serial Port2 Mode[Normal]Parallel Port Address[378]Parallel Port Mode[Normal]Parallel Port IRQ[IRQ7] | <ul> <li>Controller.</li> <li>Select Screen</li> <li>Select Item</li> <li>Change Option</li> <li>General Help</li> <li>Save and Exit</li> <li>ESC Exit</li> </ul> |
| v02.61 (C)Copyright 1985-2006, American                                                                                                    | n Megatrends, Inc.                                                                                                    |

# **Onboard Floppy Controller**

Select "Enabled" if your system has a floppy disk controller (FDC) installed on the system board and you wish to use it. If you install and-in FDC or the system has no floppy drive, select Disabled in this field.

The Choice: Enabled, Disabled

# Serial Port1 / Port2 Address

Select an address and corresponding interrupt for the first and second serial ports.

The choice:

3F8/IRQ4 2E8/IRQ3 3E8/IRQ4 2F8/IRQ3 Disabled Auto

# Serial Port2 Mode

Allows BIOS to select mode for serial Port2.

# **Parallel Port Address**

Select an address for the parallel port.

The choice: 3BC 378 278 Disabled

# **Parallel Port Mode**

Select an operating mode for the onboard parallel port. Select Normal, Compatible or SPP unless you are certain your hardware and software both support one of the other available modes.

The choice: SPP EPP ECP ECP + EPP Normal

# Parallel Port IRQ

Select an interrupt for the parallel port.

The choice: IRQ5

IRQ7

# 3.2.5 Hardware Health Configuration

| Advanced                                                                                                    | BIOS SETUP UTILITY                                                                                                    |                                                                           |
|----------------------------------------------------------------------------------------------------|----------------------------------------------------------------------------------------------------|---------------------------------------------------------------------------|
| Hardware Health Configu                                                                                                 | ration                                                                                                    |                                                                           |
| System Temperature<br>CPU Temperature<br>CPU FAN Speed<br>Vcore<br>* 5.00<br>* 3.30<br>* 1.50<br>*12.00<br>50sb<br>VBAT | :46°C/114°F<br>:48°C/118°F<br>:7336 RPM<br>:1.274 U<br>:5.040 U<br>:3.403 U<br>:1.516 U<br>:12.809 U<br>:5.034 U<br>:3.306 U | ← Select Screen<br>1↓ Select Item<br>F1 General Help<br>F10 Saue and Exit |
|                                                                                                    |                                                                                                    | ESC Exit                                                                  |

# System/ CPU Temperature

Show you the current System / CPU fan temperature.

# **CPU Fan Speed**

Show you the current CPU Fan operating speed.

#### Vcore

Show you the voltage level of CPU (Vcore).

#### +5.0V / +3.3V / +1.5V / +12.0V / 5Vsb / VBAT

Show you the voltage level of the +3.3V, +5.0V, +1.5V, +12.0V, +5V standby and battery.

# 3.2.6 ACPI Configuration

|               | BIOS SETUP UTILITY                  |                                                                                                    |  |  |
|---------------|-------------------------------------|----------------------------------------------------------------------------------------------------|--|--|
| Advanced      |                                     |                                                                                                    |  |  |
| ACPI Settings |                                     | Select the ACPI                                                                                                    |  |  |
| Suspend mode  | ES1 (POS) J                         | <ul> <li>State used for<br/>System Suspend.</li> <li>Select Screen</li> <li>Select Item</li> <li>Change Option</li> <li>General Help</li> <li>Save and Exit</li> <li>ESC Exit</li> </ul> |  |  |
| v02.61        | (C)Copyright 1985-2006, American Me | gatrends, Inc.                                                                                                    |  |  |

# Suspend mode

Select the ACPI state used for System Suspend. The Choice: S1 (POS)

# 3.2.7 AHCI Configuration

| BIOS SETUP UTILITY                                                                                         |                                                                                                    |
|----------------------------------------------------------------------------------------------------|----------------------------------------------------------------------------------------------------|
| Advanced                                                                                                   |                                                                                                    |
| AHCI Settings<br>> AHCI Port0 [Not Detected]<br>> AHCI Port1 [Not Detected]<br>> AHCI Port2 [Not Detected] | While entering setup,<br>BIOS auto detects the<br>presence of IDE<br>devices. This displays<br>the status of auto<br>detection of IDE<br>devices.                 |
|                                                                                                    | <ul> <li>← Select Screen</li> <li>↑↓ Select Item</li> <li>Enter Go to Sub Screen</li> <li>F1 General Help</li> <li>F10 Save and Exit</li> <li>ESC Exit</li> </ul> |
| v02.61 (C)Copyright 1985-2006, American Meg                                                                | gatrends, Inc.                                                                                                    |

# AHCI Port 0 / Port 1 / Port 2

While entering setup, BIOS auto detects the presence of IDE devices. This displays the status of auto detection of IDE devices.

# 3.2.8 APM Configuration

|                                                                                                    | BIOS SETUP UTILITY                                             |                                                                                                    |
|----------------------------------------------------------------------------------------------------|----------------------------------------------------------------|----------------------------------------------------------------------------------------------------|
| Advanced                                                                                                    |                                                                |                                                                                                    |
| APM Configuration                                                                                                    |                                                                | Enable or disable                                                                                                    |
| Power Management/APM<br>Video Power Down Mode<br>Hard Disk Power Down Mode<br>Suspend Time Out<br>Keyboard & PS/2 Mouse | [Enabled]<br>[Suspend]<br>[Suspend]<br>[Disabled]<br>[MONITOR] |                                                                                                    |
| Power Button Mode                                                                                                    | [On/Off]                                                       |                                                                                                    |
| Advanced Resume Event Controls<br>Resume On Ring<br>Resume On PME#<br>Resume On RTC Alarm                               | 5<br>Disabled]<br>Disabled]<br>Disabled]                       | <ul> <li>← Select Screen</li> <li>↑↓ Select Item</li> <li>← Change Option</li> <li>F1 General Help</li> <li>F10 Save and Exit</li> <li>ESC Exit</li> </ul> |
| v02.61 (C)Copyright                                                                                                    | 1985-2006, American Meg                                        | gatrends, Inc.                                                                                                    |

#### **Power Management/APM**

This category allows you to select the type (or degree) of power saving and is directly related to the following modes:

- 1. HDD Power Down
- 2. Doze Mode
- 3. Suspend Mode

# Video Power Down Mode

This option defines the level of power-saving mode requires in to power down the video display. As a default, the video powers down both in suspend mode and standby mode.

The Choice: Enabled, Disabled

# Hard Diks Power Down Mode

Power Down Hard Disk in Suspend or Standby Mode.

The Choice: Enabled, Disabled

# Suspend Time Out

Go into Suspend in the specified time. The Choice: Enabled, Disabled

# **Throttle Slow Clock Ratio**

Select the Duty Cycle in Throttle mode.

The choice:

12.5% 25.0% 37.5% 50.0% 62.5% 75.0% 87.5%

# Keyboard & PS/2 Mouse

Monitor KBC ports 60/64.

#### **Power Button Mode**

Pressing the power button for more than 4 seconds forces the system to enter the Soft-Off state when the system has "hang."

The Choice: Delay 4 Sec, On/Off

# Advanced Resume Event Controls

# Resume On Ring

An input signal on the serial Ring Indicator (RI) line (in other words an incoming call on the modem) awakens the system from a soft off state.

The Choice: Enabled, Disabled

# Resume On PME#

An input signal from a PME on the PCI card awakens the system from a soft off state.

The Choice: Enabled, Disabled

# Resume On RTC Alarm

When "Enabled," you can set the date and time at which the RTC (real-time clock) alarm awakens the system from Suspend mode.

The Choice: Enabled, Disabled

# 3.2.9 MPS Configuration

|                   | BIOS SETUP UTILITY                  |                                                                                                    |
|-------------------|-------------------------------------|----------------------------------------------------------------------------------------------------|
| Advanced          |                                     |                                                                                                    |
| MPS Configuration | I                                   | Select MPS                                                                                                    |
| MPS Revision      | [1.4]                               | NG0131011.                                                                                                    |
|                   |                                     | <ul> <li>← Select Screen</li> <li>↑↓ Select Item</li> <li>+- Change Option</li> <li>F1 General Help</li> <li>F10 Save and Exit</li> <li>ESC Exit</li> </ul> |
| v02.61            | (C)Copyright 1985-2006, American Me | gatrends, Inc.                                                                                                    |

# **MPS Revision**

Select the operating system that is Multi-Processors Version Control for OS. The Choice: 1.4, 1.1.

# 3.2.10 USB Configuration

| BIOS SETUP UTILITY                                                                                        |                                                                                                    |
|----------------------------------------------------------------------------------------------------|----------------------------------------------------------------------------------------------------|
| Advanced                                                                                                  |                                                                                                    |
| USB Configuration                                                                                         | Configure the USB                                                                                                    |
| Module Version - 2.24.2-13.4                                                                              | Devices.                                                                                                    |
| USB Devices Enabled :<br>1 Drive                                                                          |                                                                                                    |
| LegacyUSBSupport[Enabled]USB2.0ControllerMode[HiSpeed]BIOSEHCIHand-Off[Enabled]HotplugUSBFDDSupport[Auto] |                                                                                                    |
| ▶ USB Mass Storage Device Configuration                                                                   | <ul> <li>← Select Screen</li> <li>↑↓ Select Item</li> <li>Enter Go to Sub Screen</li> <li>F1 General Help</li> <li>F10 Save and Exit</li> <li>ESC Exit</li> </ul> |
| v02.61 (C)Copyright 1985-2006, American Me                                                                | gatrends, Inc.                                                                                                    |

# Legacy USB Support

Enables support for legacy USB. AUTO option disables legacy support if no USB devices are connected.

# **USB 2.0 Controller Mode**

Configures the USB 2.0 controller in High Speed (480Mbps) or Full Speed (12MBPS).

# **BIOS EHCI Hand-Off**

This is a work around for OSs without EHCI hand-Off support. The EHCI ownership change should claim by EHCI driver.

# USB Mass Storage Reset Delay

Number of seconds POST waits for the USB mass storage device after start unit command.

# 3.3 Advanced PCI/PnP Settings

|                                                                                                    | BIOS SETUP UTILITY                                                                                                    |        |                                                                                                    |
|----------------------------------------------------------------------------------------------------|----------------------------------------------------------------------------------------------------|--------|----------------------------------------------------------------------------------------------------|
| Main Advanced <mark>PCIPnP</mark>                                                                                                    | Boot Security                                                                                                    | Chi    | pset Exit                                                                                                    |
| Advanced PCI/PnP Settings                                                                                                    |                                                                                                    | 4      | Clear NURAM during                                                                                                    |
| WARNING: Setting wrong valu<br>may cause system t                                                                                                    | ues in below sections<br>to malfunction.                                                                                                    |        |                                                                                                    |
| Clear NURAM<br>Plug & Play O/S<br>PCI Latency Timer<br>Allocate IRQ to PCI UGA<br>IRQ3<br>IRQ4<br>IRQ5<br>IRQ7<br>IRQ9<br>IRQ10<br>IRQ10<br>IRQ11<br>IRQ14<br>IRQ15<br>DMA Channel 0<br>DMA Channel 1<br>DMA Channel 3<br>DMA Channel 5<br>DMA Channel 6<br>DMA Channel 7<br>Processed Memory Size | Nol<br>Nol<br>[64]<br>[7es]<br>[Available]<br>[Available]<br>[Availab |        | <ul> <li>Select Screen</li> <li>Select Item</li> <li>Change Option</li> <li>General Help</li> <li>Save and Exit</li> <li>ESC Exit</li> </ul> |
|                                                                                                    |                                                                                                    |        |                                                                                                    |
| v02.61 (C) Copyrig                                                                                                    | nt 1985-2006, America                                                                                                    | ın Meg | atrends, Inc.                                                                                                    |

# **Clear NVRAM**

Clear NVRAM during System BOOT.

The Choice: Yes, No.

# Plug & Play O/S

No: Lets the BIOS configure all the devices in the system.

Yes: lets the operating system configure Plug and Play (PnP) devices not required for BOOT if your system has a Plug and Play operating system.

# PCI Latency Timer

Value in units of PCI clocks for PCI device latency timer register.

# Allocate IRQ to PCI VGA

Yes: Assigns IRQ to PCI VGA card if card requests IRQ. No: Does not assign IRQ to PCI VGA card even if card requests an IRQ.

# IRQ3 - IRQ15

Available: Specified IRQ is available to be used by PCI/PnP devices. Reserved: Specified IRQ is reserved for use by Legacy ISA devices.

# DMA Channel 0 - DMA Channel 7

Available: Specified DMA is available to be used by PCI/PnP devices. Reserved: Specified DMA is reserved for use by Legacy ISA devices.

# Reserved Memory Size

Size of memory block to reserve for legacy ISA devices.

# 3.4 Boot Settings

|                                               |                                                                   |                      | BIOS SE  | TUP UTILITY  |       |                                                                                                    |
|-----------------------------------------------|-------------------------------------------------------------------|----------------------|----------|--------------|-------|----------------------------------------------------------------------------------------------------|
| Main                                          | Advanced                                                          | PCIPnP               | Boot     | Security     | Ch    | ipset Exit                                                                                                    |
| Main<br>Boot S<br>> Boot<br>> Boot<br>> Remov | Advanced<br>ettings<br>Settings Co<br>Device Prio<br>vable Drives | PCIPnP<br>nfiguratio | m        | Security     |       | <ul> <li>ipset Exit</li> <li>Configure Settings<br/>during System Boot.</li> <li>← Select Screen</li> <li>↑↓ Select Item</li> <li>Enter Go to Sub Screen</li> <li>F1 General Help</li> <li>F10 Save and Exit</li> <li>ESC Exit</li> </ul> |
|                                               | u02_61_(                                                          | () Comuniat          | + 1985-2 | AA6. America | o Mer | ratrends. Inc                                                                                                    |
|                                               | AAC+01 /                                                          | or cohdr i di        | 10 100 C |              | n nci | gaarendo) inc.                                                                                                    |

# **Boot Device Priority**

Press Enter and it shows Bootable add-in devices.

# **Removable Drives**

Press Enter and it shows Bootable and Removable drives.

# 3.4.1 Boot Settings Configuration

|                                                    | BIOS SETUP UTILITY<br>Boot       |                                                                                                    |
|----------------------------------------------------|----------------------------------|----------------------------------------------------------------------------------------------------|
| Boot Settings Configurati                          | on                               | Allows BIOS to skip                                                                                                    |
| Quick Boot<br>Bootup Num-Lock<br>LAN Boot Function | [Disabled]<br>[On]<br>[Disabled] | <ul> <li>certain tests while<br/>booting. This will<br/>decrease the time<br/>needed to boot the<br/>system.</li> <li>← Select Screen<br/>1↓ Select Item<br/>+- Change Option<br/>F1 General Help<br/>F10 Save and Exit<br/>ESC Exit</li> </ul> |
|                                                    | ight 1995-2006 Amorica           | Magatrondo Tro                                                                                                    |

# Quick Boot

Allows BIOS to skip certain tests while booting. This will decrease the time needed to boot the system.

# **Bootup Num-Lock**

Set this value to allow the Number Lock setting to be modified during boot up.

# **LAN Boot Function**

Set this option to LAN add-on Boot ROM function.

# 3.5 Security

|                                                                  |                                                                                                    |                                                       | BIOS SE                             | TUP UTILITY   |       |                                                                  |
|------------------------------------------------------------------|----------------------------------------------------------------------------------------------------|-------------------------------------------------------|-------------------------------------|---------------|-------|------------------------------------------------------------------|
| Main                                                             | Advanced                                                                                                    | PCIPnP                                                | Boot                                | Security      | Ch    | ipset Exit                                                       |
| Secur i                                                          | ty Settings                                                                                                 |                                                       |                                     |               |       | Install or Change the                                            |
| Superv<br>User P<br>Change<br>Clear<br>Boot S<br>Hard D<br>There | isor Password<br>assword<br>Supervisor I<br>User Password<br>ector Virus I<br>isk Security<br>are no suppor | l :Not Ins<br>:Not Ins<br>Password<br>d<br>Protection | talled<br>talled<br>[Disa<br>Disks. | bled]         |       | password.<br>← Select Screen<br>↑↓ Select Item                   |
|                                                                  |                                                                                                    |                                                       |                                     |               |       | Enter Change<br>F1 General Help<br>F10 Save and Exit<br>ESC Exit |
|                                                                  | v02.61 ((                                                                                                   | )) Copyr igh                                          | t 1985-2                            | 006, American | n Med | atrends, Inc.                                                    |

#### Supervisor Password & User Password

You can set either supervisor or user password, or both of then. The differences between are:

Set *Supervisor Password*: Can enter and change the options of the setup menus.

Set **User Password**: Just can only enter but do not have the right to change the options of the setup menus. When you select this function, the following message will appear at the center of the screen to assist you in creating a password.

#### ENTER PASSWORD:

Type the password, up to eight characters in length, and press <Enter>. The password typed now will clear any previously entered password from CMOS memory. You will be asked to confirm the password. Type the password again and press <Enter>. You may also press <ESC> to abort the selection and not enter a password.

To disable a password, just press <Enter> when you are prompted to enter the password. A message will confirm the password will be disabled. Once the password is disabled, the system will boot and you can enter Setup freely.

#### PASSWORD DISABLED.

When a password has been enabled, you will be prompted to enter it every time you try to enter Setup. This prevents an unauthorized person from changing any part of your system configuration.

Additionally, when a password is enabled, you can also require the BIOS to request a password every time your system is rebooted. This would prevent unauthorized use of your computer.

You determine when the password is required within the BIOS Features Setup Menu and its Security option. If the Security option is set to "System," the password will be required both at boot and at entry to Setup. If set to "Setup," prompting only occurs when trying to enter Setup.

# **Boot Sector Virus Protection**

Enable/Disable Boot Sector Virus Protection.

# 3.6 Advanced Chipset Settings

|                                       |                                                             |                                                                | BIOS SE             | TUP UTILITY          |       |                                      |                                                                                           |
|---------------------------------------|-------------------------------------------------------------|----------------------------------------------------------------|---------------------|----------------------|-------|--------------------------------------|-------------------------------------------------------------------------------------------|
| Main                                  | Advanced                                                    | PCIPnP                                                         | Boot                | Security             | Chi   | ipset                                | Exit                                                                                      |
| Advance<br>WARNIN<br>> Nort<br>> Sout | ed Chipset So<br>G: Setting wo<br>may cause<br>h Bridge Com | ettings<br>rong value<br>system to<br>figuration<br>figuration | s in bel<br>malfunc | ow sections<br>tion. |       | Confi<br>featu                       | gure North Bridge<br>res.                                                                 |
|                                       |                                                             |                                                                |                     |                      |       | ¢<br>†↓<br>Enter<br>F1<br>F10<br>ESC | Select Screen<br>Select Item<br>Go to Sub Screen<br>General Help<br>Save and Exit<br>Exit |
|                                       | v02.61 (                                                    | C) Copyr igh                                                   | t 1985-2            | 006, America         | n Meg | ratrend                              | s, Inc.                                                                                   |

# 3.6.1 North Bridge Chipset Configuration

| BIOS SETUP UTILITY                                                                       |                                                                                                    |  |  |  |  |  |  |
|------------------------------------------------------------------------------------------|----------------------------------------------------------------------------------------------------|--|--|--|--|--|--|
|                                                                                          |                                                                                                    |  |  |  |  |  |  |
| North Bridge Chipset Configuration                                                       | Select which graphics<br>controller to use as<br>the primary boot<br>device.                                                                               |  |  |  |  |  |  |
| Boots Graphic Adapter Priority [PEG/PCI]<br>Internal Graphics Mode Select [Enabled, 8MB] |                                                                                                    |  |  |  |  |  |  |
| ► Video Function Configuration                                                           |                                                                                                    |  |  |  |  |  |  |
|                                                                                          | <ul> <li>← Select Screen</li> <li>↑↓ Select Item</li> <li>← Change Option</li> <li>F1 General Help</li> <li>F10 Save and Exit</li> <li>ESC Exit</li> </ul> |  |  |  |  |  |  |
| v02.61 (C)Copyright 1985-2006, American Meg                                              | jatrends, Inc.                                                                                                    |  |  |  |  |  |  |

# **Boots Graphic Adapter Priority**

Select which graphics controller to use as the primary boot device.

# Internal Graphic Mode Select

Select the amount of system memory used by the Internal graphics device.

# Video Function Configuration

|                                                              | BIOS SETUP UTILITY                     | ipset                                                                                                    |
|--------------------------------------------------------------|----------------------------------------|----------------------------------------------------------------------------------------------------|
| Video Function Configuratio                                  | m                                      | Options                                                                                                    |
| DVMT Mode Select<br>DVMT/FIXED Memory<br>Boot Display Device | EDUMT Mode]<br>E256MB]<br>ECRT + LUDS] | Fixed Mode<br>DVMT Mode                                                                                                    |
| Flat Panel Type<br>Spread Spectrum Clock                     | [1024x768 18bits 1]<br>[Disabled]      |                                                                                                    |
|                                                              |                                        | <ul> <li>← Select Screen</li> <li>↑↓ Select Item</li> <li>+- Change Option</li> <li>F1 General Help</li> <li>F10 Save and Exit</li> <li>ESC Exit</li> </ul> |
| v02.61 (C)Copyrig                                            | ht 1985-2006, American Me              | gatrends, Inc.                                                                                                    |

# **DVMT Mode Select**

This item allows you to select the DVMT mode. The choice: FIXED, DVMT, BOTH.

# **DVMT/FIXED Memory Size**

This item allows you to select the DVMT or FIXED memory size.

# **Boot Display Device**

This item allows you to select the boot display device.

# Flat Panel Type

This item allows you to select the panel resolution.

# **Spread Spectrum Function**

This item allows you to enable/disable the spread spectrum function.

The Choice: Enabled, Disabled.

# 3.6.2 South Bridge Chipset Configuration

|                                                                                                    | BIOS SETUP UTILITY                                                       |                                                                                                    |
|----------------------------------------------------------------------------------------------------|--------------------------------------------------------------------------|----------------------------------------------------------------------------------------------------|
|                                                                                                    | un                                                                       | 1pset                                                                                                    |
| South Bridge Chipset Configura                                                                        | ation                                                                    | Options                                                                                                    |
| USB Functions<br>USB 2.0 Controller<br>HDA Controller<br>SLP_S4# Min. Assertion Width<br>OnBoard LAN2 | [8 USB Ports]<br>[Enabled]<br>[Enabled]<br>[1 to 2 seconds]<br>[Enabled] | Disabled<br>2 USB Ports<br>4 USB Ports<br>6 USB Ports<br>8 USB Ports                                                                                       |
|                                                                                                    |                                                                          | <ul> <li>← Select Screen</li> <li>↑↓ Select Item</li> <li>← Change Option</li> <li>F1 General Help</li> <li>F10 Save and Exit</li> <li>ESC Exit</li> </ul> |
| v02.61 (C)Copyright                                                                                   | 1985-2006, American Me                                                   | gatrends, Inc.                                                                                                    |

# **USB** Funtion

This item allows you to active USB ports.

The Choice:

Disabled 2 USB Ports 4 USB Ports 6 USB Ports 8 USB Ports

# **USB 2.0 Controller**

Select "Enabled" if your system contains a Universal Serial Bus 2.0 (USB 2.0) controller and you have USB peripherals.

The Choice: Enabled, Disabled.

# **HDA Controller**

This item allows you to select the chipset family to support High Definition Audio Controller.

The Choice: Enabled, Disabled.

# SLP\_S4# Min. Assertion Width

The item allows you to select the assertion width of SLP\_S4#. The Choice:

4 to 5 Seconds. 3 to 4 Seconds. 2 to 3 Seconds. 1 to 2 Seconds.

# **Onboard LAN2**

Select "Enabled" if your system has a LAN device installed on the system board and you wish to use it.

The Choice: Enabled, Disabled.

# 3.7 Exit Options

# Save Changes and Exit

|                                                                  |                                                                                                 |                                        | BIOS SE   | TUP UTILITY             |           |                                                                                                    |
|------------------------------------------------------------------|-------------------------------------------------------------------------------------------------|----------------------------------------|-----------|-------------------------|-----------|----------------------------------------------------------------------------------------------------|
| Main                                                             | Advanced                                                                                        | PCIPnP                                 | Boot      | Security                | Ch        | ipset <mark>Exit</mark>                                                                                                    |
| Main<br>Exit O<br>Save O<br>Discar<br>Discar<br>Load O<br>Load F | Advanced<br>ptions<br>hanges and E<br>d Changes an<br>d Changes<br>ptimal Defau<br>ailsafe Defa | PCIPnP<br>xit<br>d Exit<br>lts<br>ults | Boot      | TUP UTILITY<br>Security | <u>Ch</u> | <ul> <li>ipset Exit</li> <li>Exit system setup<br/>after saving the<br/>changes.</li> <li>F10 key can be used<br/>for this operation.</li> <li>← Select Screen</li> <li>↑↓ Select Item</li> <li>Enter Go to Sub Screen</li> <li>F1 General Help</li> <li>F10 Save and Exit</li> </ul> |
|                                                                  |                                                                                                 |                                        |           |                         |           | LOU LXIT                                                                                                    |
|                                                                  | v02.61 (                                                                                        | C) Copyr igh                           | it 1985-2 | 006, America            | n Meç     | gatrends, Inc.                                                                                                    |

Pressing <Enter> on this item asks for confirmation:

Save configuration changes and exit setup?

Pressing <OK> stores the selection made in the menus in CMOS - a special section of memory that stays on after you turn your system off. The next time you boot your computer, the BIOS configures your system according to the Setup selections stored in CMOS. After saving the values the system is restarted again.

# **Discard Changes and Exit**

| Main       Advanced       PCIPnP       Boot       Security       Chipset       Exit         Exit       Options       Exit       Save Changes and Exit       Exit       without saving any changes.         Save Changes and Exit       Discard Changes       EXit       EXit       EXit       EXit         Discard Changes       EXit       EXIt       EXI |    |
|----------------------------------------------------------------------------------------------------|----|
| Exit Options       Exit system setup         Save Changes and Exit       without saving any         Discard Changes       ESC key can be used                                                                                                    |    |
| Save Changes and Exit     changes.       Discard Changes and Exit     ESC key can be used                                                                                                    |    |
|                                                                                                    |    |
| Load Optimal Defaul                                                                                                    |    |
| Discard changes and exit setup?                                                                                                    |    |
| [Ok] [Cancel] Select Screen                                                                                                    |    |
| Enter Go to Sub Scree<br>F1 General Help                                                                                                    | en |
| F10 Save and Exit<br>ESC Exit                                                                                                    |    |
| u02.61 (C)Comuriabt 1985-2006, American Megatrende, Inc.                                                                                                    |    |

Exit system setup without saving any changes. <ESC> key can be used for this operation.

# **Discard Changes**

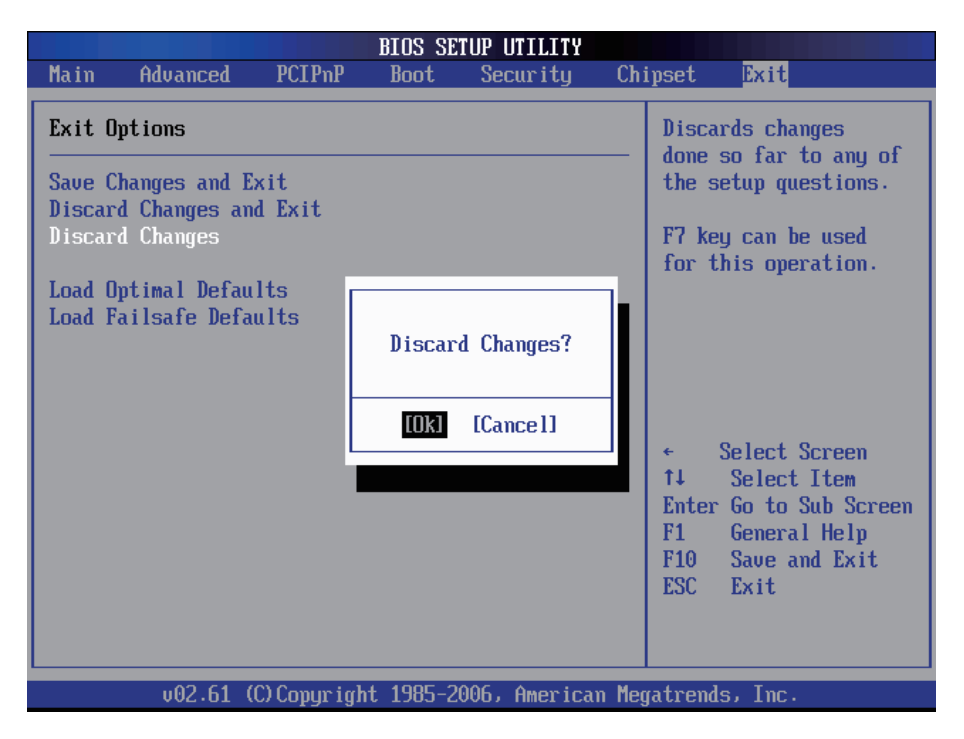

Discards changes done so far to any of the setup questions. <F7> can be used for this operation.

# Load Optimal Defaults

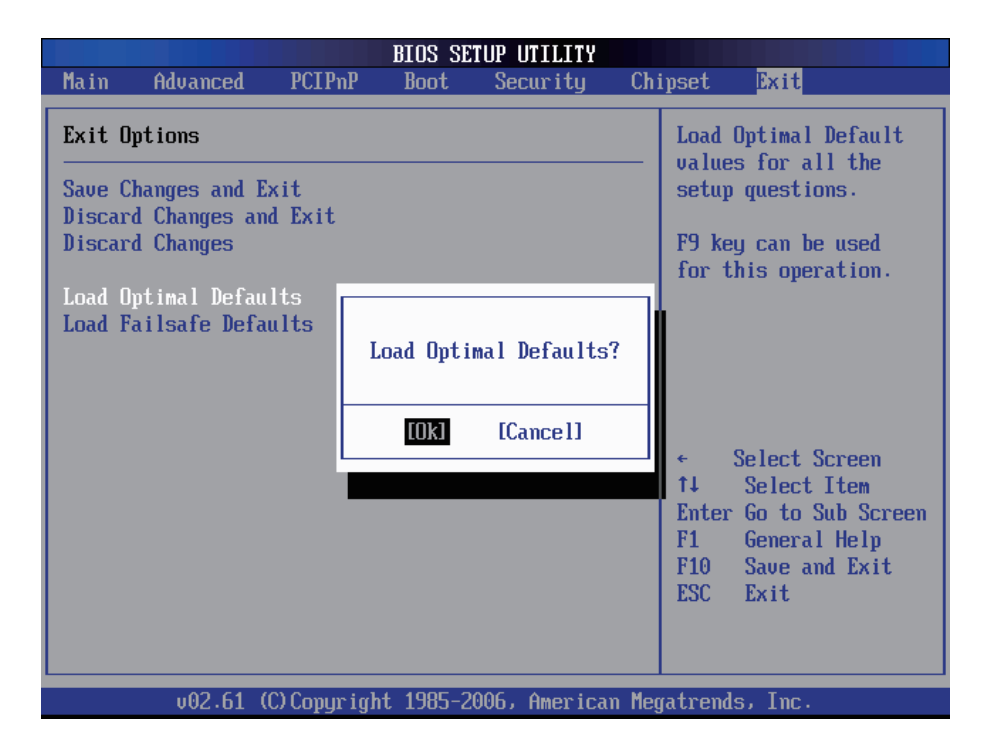

When you press <Enter> on this item you get a confirmation dialog box with a message:

Load Optimal Defaults? [OK] [Cancel]

Pressing [OK] loads the BIOS Optimal Default values for all the setup questions.

<F9> key can be used for this operation.

# Load Failsafe Defaults

|                                                               | BI                 | IOS SE | TUP UTILITY   |       |                                                                            |
|---------------------------------------------------------------|--------------------|--------|---------------|-------|----------------------------------------------------------------------------|
| Main Advanced                                                 | PCIPnP E           | 3oot   | Security      | Chi   | ipset <mark>Exit</mark>                                                    |
| Exit Options                                                  |                    |        |               |       | Load Failsafe Default                                                      |
| Save Changes and Ex<br>Discard Changes and<br>Discard Changes | it<br>Exit         |        |               |       | setup questions.<br>F8 key can be used<br>for this operation.              |
| Load Optimal Defaul<br>Load Failsafe Defau                    | ts<br>ilts<br>Load | Fails  | afe Defaults  | ?     |                                                                            |
|                                                               |                    | )k]    | [Cance1]      |       | ← Select Screen<br>†↓ Select Item                                          |
|                                                               |                    |        |               |       | Enter Go to Sub Screen<br>F1 General Help<br>F10 Save and Exit<br>ESC Exit |
| v02.61 (C                                                     | )Copyright 1       | 1985-2 | 2006, America | n Meç | jatrends, Inc.                                                             |

When you press <Enter> on this item you get a confirmation dialog box with a message:

Load Failsafe Defaults? [OK] [Cancel]

Pressing [OK] loads the BIOS Failsafe Default values for all the setup questions.

<F8> key can be used for this operation.

# 3.8 Beep Sound codes list3.8.1 Boot Block Beep codes

| Number of Beeps | Description                                                                        |
|-----------------|------------------------------------------------------------------------------------|
| 1               | Insert diskette in floppy drive A:                                                 |
| 2               | 'AMIBOOT.ROM' file not found in root directory of diskette in A:                   |
| 4               | Flash Programming successful                                                       |
| 5               | Floppy read error                                                                  |
| 6               | Keyboard controller BAT command failed                                             |
| 7               | No Flash EPROM detected                                                            |
| 8               | Floppy controller failure                                                          |
| 9               | Boot Block BIOS checksum error                                                     |
| 10              | Flash Erase error                                                                  |
| 11              | Flash Program error                                                                |
| 12              | 'AMIBOOT.ROM' file size error                                                      |
| 13              | BIOS ROM image mismatch (file layout does not match image present in flash device) |

# 3.8.2 POST BIOS Beep codes

| Number of Beeps | Description                                                   |
|-----------------|---------------------------------------------------------------|
| 1               | Memory refresh timer error.                                   |
| 2               | Parity error in base memory (first 64KB block)                |
| 4               | Motherboard timer not operational                             |
| 5               | Processor error                                               |
| 6               | 8042 Gate A20 test error (cannot switch to protected mode)    |
| 7               | General exception error (processor exception interrupt error) |
| 8               | Display memory error (system video adapter)                   |
| 9               | AMIBIOS ROM checksum error                                    |
| 10              | CMOS shutdown register read/write error                       |
| 11              | Cache memory test failed                                      |

# 3.8.3 Troubleshooting POST BIOS Beep codes

| Number of Beeps | Description                                                                                                    |
|-----------------|----------------------------------------------------------------------------------------------------|
| 1, 2 or 3       | Reseat the memory, or replace with known good modules.                                                                                                    |
| 4-7, 9-11       | <ul> <li>Fatal error indicating a serious problem with the system. Consult your system manufacturer. Before declaring the motherboard beyond all hope, eliminate the possibility of interference by a malfunctioning add-in card. Remove all expansion cards except the video adapter.</li> <li>If beep codes are generated when all other expansion cards are absent, consult your system manufacturer's technical support.</li> <li>If beep codes are not generated when all other expansion cards is causing the malfunction. Insert the cards back into the system one at a time until the problem</li> </ul> |
| 8               | If the system video adapter is an add-in card,<br>replace or reseat the video adapter. If the video<br>adapter is an integrated part of the system board,<br>the board may be faulty.                                                                                                    |
#### 3.9 AMI BIOS Checkpoints

#### 3.9.1 Bootblock Initialization Code Checkpoints

The Bootblock initialization code sets up the chipset, memory and other components before system memory is available. The following table describes the type of checkpoints that may occur during the bootblock initialization portion of the BIOS (*Note*):

| Checkpoint | Description                                                                                                    |  |
|------------|----------------------------------------------------------------------------------------------------|--|
| Before D0  | If boot block debugger is enabled, CPU cache-as-RAM functionality is enabled at this point. Stack will be enabled from this point.                                                                                                    |  |
| D0         | Early Boot Strap Processo (BSP) initialization like microcode update, frequency and other CPU cirtical initialization. Early chipset initialization is done.                                                                                                    |  |
| D1         | Early super I/O initialization is done including RTC and<br>keyboard controller. Serial port is enabled at this point if<br>needed for debugging. NMI is deisabled. Perfrom keyboard<br>controller BAT test. Save power-on CPUID value in scretch<br>CMOS. Go to flat mode with 4GB limit and GA20 enabled.          |  |
| D2         | Verify the boot block checksum. System will hang here if checksum is bad.                                                                                                    |  |
| D3         | Disable CACHE before memory detection. Execute full<br>memory sizing module. If memory sizing module not<br>executed, start memory refresh and do memory sizing in<br>Boot block code. Do additional chipset initialization. Re-<br>enabled CACHE. Verify that flat mode is enabled.                                 |  |
| D4         | Test base 512KB memory. Adjust policies and cache first 8MB. Set stack.                                                                                                    |  |
| D5         | Bootblock code is copied from ROM to lower system<br>memory and control is given to it. BIOS now executes out<br>of RAM. Copies compressed boot block code to memory<br>in right segments. Copies BIOS from ROM to RAM for<br>faster access. Perfroms main BIOS checksum and updates<br>recovery status accordingly. |  |

| D6                 | Both key sequence and OEM specific method is checked<br>to determine if BIOS recovery is forced. If BIOS recovery is<br>necessary, control flows tocheckpoint E0. Seed <i>Bootblock</i><br><i>Recovery Code Checkpoints</i> section of document for more<br>information. |
|--------------------|----------------------------------------------------------------------------------------------------|
| D7                 | Restore CPUID value back into register. The Bootblock-<br>Runtime interface module is moved to system memory and<br>control is given to it. Determine whether in memory.                                                                                                 |
| D8                 | The Tuntime module is uncompressed into memory. CPUID information is stored in memory.                                                                                                    |
| D9                 | Store the Uncompressed pointer for future use in PMM.<br>Copying Main BIOS into memory. Leaves all RAM below<br>1MB Read-Write including E000 and F000 shadow areas<br>but closing SMRAM.                                                                                |
| DA                 | Restore CPUID value back into register. Give control to BIOS POS (ExecutePOSTKernel). See <i>POST Code Checkpoints</i> section of document for more information.                                                                                                    |
| DC                 | System is saking from ACPI S3 state.                                                                                                    |
| E1 - E8<br>EC - EE | OEM memory detection / configuration error. This range is<br>reserved for chipset vendors & system manufacturers. The<br>error associated with this value may be different from one<br>platform to be next.                                                              |

#### 3.9.2 Bootblock Recovery Code Checkpoints

The Bootblock recovery code gets control when the BIOS determines that a BIOS recovery needs to occur because the user has forced the update or the BIOS checksum is corrupt. The following table describes the type of checkpoints that may occur during the Bootblock recovery portion of the BIOS (Note):

| Checkpoint | Description                                                                                                    |  |
|------------|----------------------------------------------------------------------------------------------------|--|
| E0         | Initialize the floppy controller in the super I/O. Some interrupt vectors are initialized. DMA controller is initialized. 8259 interrupt controller is initialized. L2 cache is enabled. |  |
| E9         | Set up floppy controller and data. Attempt to red from floppy.                                                                                                    |  |
| EA         | Enable ATAPI hardware. Attempt to read from ARMD and ATAPI CDROM.                                                                                                    |  |
| EB         | Disable ATAPI hardware. Jump back to checkpoint E9.                                                                                                    |  |
| EF         | Read error occurred on media. Jump back to checkpoint EB.                                                                                                    |  |
| F0         | Search for pre-defined recovery file name in root directory.                                                                                                    |  |
| F1         | Recovery file not found.                                                                                                    |  |
| F2         | Start reading FAT table and analyze FAT to find the clusters occupied by the recovery file.                                                                                              |  |
| F3         | Start reading the recovery file cluster by cluster.                                                                                                    |  |
| F5         | Disable L1 cache.                                                                                                    |  |
| FA         | Check the validity of the recovery file configuration to the current configuration of the flash part.                                                                                    |  |
| FB         | Make flash write enabled through chipset and OEM specific method. Detect proper flash part. Verify that the found flash part size equals the recovery file size.                         |  |
| F4         | The recovery file size does not equal the found flash part size.                                                                                                    |  |

| FC | Erase the flash part.                                                                                                    |
|----|----------------------------------------------------------------------------------------------------|
| FD | Program the flash part.                                                                                                    |
| FF | The flash has been updated successfully. Make flash write disabled. Disable ATAPI hardware. Restore CPUID value back into register. Give control to F000 ROM at F000:FFF0h. |

#### 3.9.3 POST Code Checkpoints

The POST code checkpoints are the largest set of checkpoints during the BIOS pre-boot process. The following table describes the type of checkpoints that may occur during the POST portion of the BIOS (Note):

| Checkpoint | Description                                                                                                    |  |
|------------|----------------------------------------------------------------------------------------------------|--|
| 03         | Disable NMI, Parity, video for EGA, and DMA controllers.<br>Initialize BIOS, POST, Runtime data area. Also initialize BIOS<br>modules on POST entry and GPNV area. Initialized CMOS as<br>mentioned in the Kernel Variable "wCMOSFlags." |  |
|            | Check CMOS diagnostic byte to determine if battery power<br>is OK and CMOS checksum is OK. Verify CMOS checksum<br>manually by reading storage area.                                                                                     |  |
| 04         | If the CMOS checksum is bad, update CMOS with power-on default values and clear passwords. Initialize status register A.                                                                                                    |  |
|            | Initializes data variables that are based on CMOS setup questions.                                                                                                    |  |
|            | Initializes both the 8259 compatible PICs in the system.                                                                                                    |  |
| 05         | Initializes the interrupt controlling hardware (generally PIC) and interrupt vector table.                                                                                                    |  |
| 06         | Do R/W test to CH-2 count reg. Initialize CH-0 as system<br>timer. Install the POSTINT1Ch handler. Enable IRQ-0 in PIC<br>for system timer interrupt.                                                                                    |  |
|            | Traps IN L1Ch Vector to "POSTINI 1ChHandlerBlock."                                                                                                    |  |
| 07         | Fixes CPU POST interface calling pointer.                                                                                                    |  |
| 08         | Initializes the CPU. The BAT test is being done on KBC.<br>Program the<br>keyboard controller command byte is being done after Auto<br>detection of KB/MS using AMI KB-5.                                                                |  |
| C0         | Early CPU Init Start Disable Cache - Init Local APIC                                                                                                    |  |
| C1         | Set up boot strap processor Information                                                                                                    |  |
| C2         | Set up boot strap processor for POST                                                                                                    |  |
| C5         | Enumerate and set up application processors                                                                                                    |  |
| C6         | Re-enable cache for boot strap processor                                                                                                    |  |

| C7 | Early CPU Init Exit                                                                                                    |  |
|----|----------------------------------------------------------------------------------------------------|--|
| 0A | Initializes the 8042 compatible Key Board Controller.                                                                                                    |  |
| 0B | Detects the presence of PS/2 mouse.                                                                                                    |  |
| 0C | Detects the presence of Keyboard in KBC port.                                                                                                    |  |
| 0E | Testing and initialization of different Input Devices. Also,<br>update the<br>Kernel Variables.<br>Traps the INT09h vector, so that the POST INT09h handler<br>gets control for IRQ1. Uncompress all available language,<br>BIOS logo, and Silent logo modules. |  |
| 13 | Early POST initialization of chipset registers.                                                                                                    |  |
| 20 | Relocate System Management Interrupt vector for all CPU in the system.                                                                                                    |  |
| 24 | Uncompress and initialize any platform specific BIOS modules. GPNV is initialized at this checkpoint.                                                                                                    |  |
| 2A | Initializes different devices through DIM.<br>See DIM Code Checkpoints section of document for more information.                                                                                                    |  |
| 2C | Initializes different devices. Detects and initializes the video adapter installed in the system that have optional ROMs.                                                                                                    |  |
| 2E | Initializes all the output devices.                                                                                                    |  |
| 31 | Allocate memory for ADM module and uncompress it. Give control to ADM module for initialization. Initialize language and font modules for ADM. Activate ADM module.                                                                                             |  |
| 33 | Initializes the silent boot module. Set the window for displaying text information.                                                                                                    |  |
| 37 | Displaying sign-on message, CPU information, setup key message, and any OEM specific information.                                                                                                    |  |

| 38 | Initializes different devices through DIM. See DIM Code<br>Checkpoints<br>section of document for more information. USB controllers are<br>initialized at this point.                                                                                  |  |
|----|----------------------------------------------------------------------------------------------------|--|
| 39 | Initializes DMAC-1 & DMAC-2.                                                                                                    |  |
| 3A | Initialize RTC date/time.                                                                                                    |  |
| 3B | Test for total memory installed in the system. Also, Check for DEL keys to limit memory test. Display total memory in the system.                                                                                                    |  |
| 3C | Mid POST initialization of chipset registers.                                                                                                    |  |
| 40 | Detect different devices (Parallel ports, serial ports, and coprocessor in CPU, etc.) successfully installed in the system and update the BDA, EBDAetc.                                                                                                |  |
| 52 | Updates CMOS memory size from memory found in memory<br>test. Allocates memory for Extended BIOS Data Area from<br>base memory. Programming the memory hole or any kind of<br>implementation that needs an adjustment in system RAM size<br>if needed. |  |
| 60 | Initializes NUM-LOCK status and programs the KBD typematic rate.                                                                                                    |  |
| 75 | Initialize Int-13 and prepare for IPL detection.                                                                                                    |  |
| 78 | Initializes IPL devices controlled by BIOS and option ROMs.                                                                                                    |  |
| 7C | Generate and write contents of ESCD in NVRam.                                                                                                    |  |
| 84 | Log errors encountered during POST.                                                                                                    |  |
| 85 | Display errors to theuser and gets the user response for error.                                                                                                    |  |
| 87 | Execute BIOS setup if needed / requested. Check boot password if installed.                                                                                                    |  |
| 8C | Late POST initialization of chipset registers.                                                                                                    |  |
| 8D | Build ACPI tables (if ACPI is supported)                                                                                                    |  |
| 8E | Program the peripheral parameters. Enable/Disalbe NMI as selected.                                                                                                    |  |
| 90 | Initialization of system management interrupt by invoking all handlers.                                                                                                    |  |
| A1 | Lian-up work needed before booting to OS.                                                                                                    |  |
|    |                                                                                                    |  |

| A2 | Takes care of runtime image preparation for different BIOS<br>modules. Fill the free area in F000h segment with 0FFh.<br>Initializes the Microsoft IRQ Routing Table. Prepares the<br>runtime language module. Disables the system configuration<br>display if needed. |
|----|----------------------------------------------------------------------------------------------------|
| A4 | Initialize runtime language module. Display boot option popup menu.                                                                                                    |
| A7 | Displays the system configuration screen if enabled. Initialize the CPU's before boot, which includes the programming of the MTRR's.                                                                                                    |
| A9 | Wait for userinput at config display if needed.                                                                                                    |
| AA | Uninstall POST INT1Ch vector and INT09h vector.                                                                                                    |
| AB | Prepare BBS for Int 19 boot. Init MP tables.                                                                                                    |
| AC | End of POST initialization of chipset registers. De-initializes the ADM module.                                                                                                    |
| B1 | Save system context for ACPI. Prepare CPU for OS boot including final MTRR values.                                                                                                    |
| 00 | Passes control to OS Loader (typically INT19h).                                                                                                    |

#### 3.9.4 DIM Code Checkpoints

The Device Initialization Manager (DIM) gets control at various times during BIOS POST to initialize different system buses. The following table describes the main checkpoints where the DIM module is accessed <sup>(Note)</sup>:

| Checkpoint | Description                                                                                                    |  |
|------------|----------------------------------------------------------------------------------------------------|--|
| 2A         | Initialize different buses and perform the following functions:<br>Reset, Detect, and Disable (function 0); Static Device<br>Initialization (function); Boot Output Device Initialization<br>(function 2). Function 0 disables all device nodes, PCI<br>devices, and PnP ISA cards. It also assigns PCI bus numbers.<br>Function 1 initializes all static devices that include manual<br>configured onboard peripherals, memory and I/O decode<br>windows in PCI-PCI bridges, and noncompliant PCI devices.<br>Static resources are also reserved. Function 2 searches for<br>and initializes any PnP, PCI, or AGP video devices. |  |
| 38         | Initialize different buses and perform the following functions:<br>Boot Input Device Initialization (function 3); IPL Device<br>Initialization (function 4); General Device Initialization (function<br>5). Function 3 searches for and configures PCI input devices<br>and detects if system has standard keyboard controller.<br>Function 4 searches for and configures all PnP and PCI<br>boot devices. Function 5 configures all onboard peripherals<br>that are set to an automatic configuration and configures all<br>remaining PnP and PCI devices.                                                                       |  |

While control is in the different functions, additional checkpoints are output to port 80h as a word value to identify the routines under execution. The low byte value indicates the main POST Code Checkpoint. The high byte is divided into two nibbles and contains two fields. The details of the high byte of these checkpoints are as follows:

#### HIGH BYTE XY

The upper nibble "X" indicates the function number that is being executed. "X" can be from 0 to 7.

- 0 = func#0, disable all devices on the BUS concerned.
- 2 = func#2, output device initialization on the BUS concerned.
- 3 = func#3, input device initialization on the BUS concerned.
- 4 = func#4, IPL device initialization on the BUS concerned.
- 5 = func#5, general device initialization on the BUS concerned.
- 6 = func#6, error reporting for the BUS concerned.
- 7 = func#7, add-on ROM initialization for all BUSes.
- 8 = func#8, BBS ROM initialization for all BUSes.

The lower nibble 'Y' indicates the BUS on which the different routines are being executed. 'Y' can be from 0 to 5.

- 0 = Generic DIM (Device Initialization Manager).
- 1 = On-board System devices.
- 2 = ISA devices.
- 3 = EISA devices.
- 4 = ISA PnP devices.
- 5 = PCI devices.

## 3.9.5 ACPI Runtime Checkpoints

ACPI checkpoints are displayed when an ACPI capable operating system either enters or leaves a sleep state. The following table describes the type of checkpoints that may occur during ACPI sleep or wake events <sup>(Note)</sup>:

| Checkpoint         | Description                                                          |
|--------------------|----------------------------------------------------------------------|
| AC                 | First ASL check point. Indicates the system is running in ACPI mode. |
| AA                 | System is running in APIC mode.                                      |
| 01, 02, 03, 04, 05 | Entering sleep state S1, S2, S3, S4, or S5.                          |
| 10, 20, 30, 40, 50 | Waking from sleep state S1, S2, S3, S4, or S5.                       |

#### Note:

Please note that checkpoints may differ between different platforms based on system configuration. Checkpoints may change due to vendor requirements, system chipset or option ROMs from add-in PCI devices. This page is intentionally left blank.

# Appendix

#### Appendix A: I/O Port Address Map

Each peripheral device in the system is assigned a set of I/O port addresses which also becomes the identity of the device.

The following table lists the I/O port addresses used.

| Address             | Device Description                 |
|---------------------|------------------------------------|
| 00000000 - 0000000F | DMA Controller                     |
| 00000080 - 0000009F | DMA Controller                     |
| 000000C0 - 000000DF | DMA Controller                     |
| 0000020 - 00000021  | Programmable Interrupt Controller  |
| 000000A0 - 000000A1 | Programmable Interrupt Controller  |
| 00000040 - 00000043 | System Timer                       |
| 00000044 - 00000047 | System Timer                       |
| 0000060 - 00000064  | Keyboard Controller                |
| 00000070 - 00000073 | System CMOS/Real Time Clock        |
| 000000F0 - 000000FF | Math Co-processor                  |
| 000001F0 - 000001F7 | Primary IDE                        |
| 00000274 - 00000277 | ISAPNP Read Data Port              |
| 00000279, 00000A79  | ISAPNP Configuration               |
| 000002F8 - 000002FF | Communications Port (COM2, If use) |
| 00000378 - 0000037A | Parallel Port (If use)             |
| 000003B0 - 000003BF | MDA/MGA                            |
| 000003C0 - 000003CF | EGA/VGA                            |
| 000003D4 - 000003D9 | CGA CRT register                   |
| 000003F0 - 000003F7 | Floppy Diskette                    |
| 000003F6 - 000003F6 | Primary IDE                        |
| 000003F8 - 000003FF | Communications Port (COM1, If use) |
| 00000400 - 0000041F | South Bridge SMB                   |
| 000004D0 - 000004D1 | IRQ Edge/Level Control Ports       |
| 00000500 - 0000053F | South Btidge GPIO                  |
| 00000800 - 0000087F | ACPI                               |
| 00000A00 - 00000A07 | PME                                |

| 00000A10 - 00000A17 | Hardware Monitor          |
|---------------------|---------------------------|
| 00000CF8            | PCI Configuration Address |
| 00000CFC            | PCI Configuration Data    |

#### Appendix B: Interrupt Request Lines (IRQ)

Peripheral devices use interrupt request lines to notify CPU for the service required. The following table shows the IRQ used by the devices on board.

| Level  | Function                        |
|--------|---------------------------------|
| IRQ 0  | System Timer                    |
| IRQ 1  | Keyboard Controller             |
| IRQ 2  | VGA and Link to Secondary PIC   |
| IRQ 3  | Communications Port (COM2)      |
| IRQ 4  | Communications Port (COM1)      |
| IRQ 5  | PCI Device                      |
| IRQ 6  | Standard Floppy Disk Controller |
| IRQ 7  | Parallel Port                   |
| IRQ 8  | System CMOS/real time clock     |
| IRQ 9  | Microsoft ACPI-Compliant System |
| IRQ 10 | PCI Device                      |
| IRQ 11 | PCI Device                      |
| IRQ 12 | PS/2 Compatible Mouse           |
| IRQ 13 | FPU Exception                   |
| IRQ 14 | IDE Controller                  |
| IRQ 15 | PCI Device                      |

| Address          | Device Description               |
|------------------|----------------------------------|
| 00000h - 9FFFFh  | DOS Kernel Area                  |
| A0000h, BFFFFh   | EGA and VGA Video Buffer (128KB) |
| C00000h - CFFFFh | EGA/VGA ROM                      |
| D0000h - DFFFFh  | Adaptor ROM                      |
| E00000h - FFFFFh | System BIOS                      |

#### Appendix C: BIOS memory mapping

#### Appendix D: Watchdog Timer (WDT) Setting

WDT is widely used for industry application to monitoring the activity of CPU. Application software depends on its requirement to trigger WDT with adequate timer setting. Before WDT time out, the functional normal system will reload the WDT. The WDT never time out for a normal system. Then, WDT will time out and reset the system automatically to avoid abnormal operation.

This board supports 255 levels watchdog timer by software programming. Below are the source codes written in assembly & C, please take them for WDT application examples.

#### **Assembly Code**

| ; Initial | W83627 | hf      |                                |
|-----------|--------|---------|--------------------------------|
|           | mov    | AX, 2Eh |                                |
|           | mov    | DX, AX  |                                |
|           | mov    | AL, 87h |                                |
|           | out    | DX, AX  | •<br>ን                         |
|           | out    | DX, AX  | ; initial W83627HF start       |
| ;         |        |         |                                |
|           | mov    | AX, 2Eh |                                |
|           | mov    | DX, AX  |                                |
|           | mov    | AL, 2Bh |                                |
|           | out    | DX, AL  | ; Select CR2B                  |
|           | mov    | AL, 00h |                                |
|           | inc    | DX      |                                |
|           | out    | DX, AL  | ; Set CR2B bit 4=0, PIN89=WDTO |
| ;         |        |         |                                |
|           | mov    | AX, 2Eh |                                |
|           | mov    | DX, AX  |                                |
|           | mov    | AL, 07h |                                |

|   | out<br>mov               | DX, AL<br>AL, 08h                      | ; Point to Logical Device Selector                                      |
|---|--------------------------|----------------------------------------|-------------------------------------------------------------------------|
|   | out                      | DX<br>DX, AL                           | ; Select Logical Device 8                                               |
| , | mov<br>mov               | AX, 2Eh<br>DX, AX                      |                                                                         |
|   | mov<br>out<br>mov        | AL, 30n<br>DX, AL<br>AL, 01h           | ; select CR30                                                           |
|   | out                      | DX<br>DX, AL                           | ; update CR30 to 01h                                                    |
| , | mov<br>mov<br>mov        | AX, 2Eh<br>DX, AX<br>AL, 0F0h          |                                                                         |
|   | out<br>mov<br>inc        | DX, AL<br>AL, 00h<br>DX                | ; select CRF0                                                           |
|   | out                      | DX, AL                                 | ; set CRF0=00h, output                                                  |
| , | mov<br>mov<br>mov        | AX, 2Eh<br>DX, AX<br>AL, 0F5h          |                                                                         |
|   | out<br>mov<br>inc        | DX, AL<br>AL, 00h<br>DX                | ; select CRF5, WDT Timer unit<br>; bit2 =0 ->second ; bit2 =1 -> minute |
| : | out                      | DX, AL                                 | ; update CRF5 bit2 to 00h                                               |
| , | mov<br>mov<br>mov        | AX, 2Eh<br>DX, AX<br>AL, 0F6h          |                                                                         |
|   | out<br>mov<br>inc        | DX, AL<br>AL, 05h<br>DX                | ; select CRF6, WDT Timer                                                |
| : | out                      | DX, AL                                 | ; update CRF6 to 5 unit                                                 |
| , | mov<br>mov<br>mov<br>out | AX, 2Eh<br>DX, AX<br>AL, AAh<br>DX, AX |                                                                         |

;-- end

# C language Code

| /*<br>#include<br>#include<br>#include | Include Header Area*/<br>"math.h"<br>"stdio.h"<br>"dos.h"                                                                                                    |                                                                                                    |  |
|----------------------------------------|----------------------------------------------------------------------------------------------------|----------------------------------------------------------------------------------------------------|--|
| /*                                     | routing, sub-routing*/                                                                                                    |                                                                                                    |  |
| void mai                               | n()                                                                                                    |                                                                                                    |  |
| {                                      | outportb(0x2e, 0x87);<br>outportb(0x2e, 0x87);                                                                                                    | /* initial IO port twice */                                                                                                    |  |
|                                        | outportb(0x2e, 0x2B);<br>outportb(0x2e+1, 0x00);                                                                                                    | /* select CR2B */<br>/* update CR2B bit4 to 00h */<br>/* Set PIN89 as WDTO */                                                                                                    |  |
|                                        | outportb(0x2e, 0x07);<br>outportb(0x2e+1, 0x08);<br>outportb(0x2e, 0x30);<br>outportb(0x2e+1, 0x01);<br>outportb(0x2e, 0xf0);<br>outportb(0x2e+1, 0x00);<br>outportb(0x2e+1, 0x00);<br>outportb(0x2e, 0xF6);<br>outportb(0x2e+1, 0x05); | /* point to logical device selector */<br>/* select logical device 8 */<br>/* select CR30 */<br>/* update CR30 to 01h */<br>/* select CRF0 */<br>/* update CRF0 to 00h */<br>/* select CRF5 to set timer unit */<br>/* update CRF5 bit2, 0:sec; 1:Min. */<br>/* select CRF6 */<br>/* update CRF6 to 05h (5 sec) */ |  |
|                                        | outportb(0x2e, 0xAA);                                                                                                    | /* stop program W83627HF, Exit */                                                                                                    |  |

}

## Appendix E: Digital I/O Setting

Below are the source codes written in assembly & C, please take them for Digital I/O application examples.

1

#### **Assembly Code**

| ; Initia | W83627 | hf       |                                    |
|----------|--------|----------|------------------------------------|
|          | mov    | AX, 2Eh  |                                    |
|          | mov    | DX, AX   |                                    |
|          | mov    | AL, 87h  |                                    |
|          | out    | DX, AX   | 3                                  |
|          | out    | DX, AX   | ; initial W83627HF start           |
| ;        |        |          |                                    |
|          | mov    | AX, 2Eh  |                                    |
|          | mov    | DX, AX   |                                    |
|          | mov    | AL, 2Ah  |                                    |
|          | out    | DX, AL   | ; Select CR2A                      |
|          | mov    | AL, 0FCh |                                    |
|          | INC    | DX       |                                    |
|          | out    | DX, AL   | ; Set CR2A bit 7=1 as GPIO port ?  |
| ;        |        |          |                                    |
|          | mov    | AX, 2Eh  |                                    |
|          | mov    | DX, AX   |                                    |
|          | mov    | AL, 07h  |                                    |
|          | out    | DX, AL   | ; Point to Logical Device Selector |
|          | mov    | AL, 07h  |                                    |
|          | inc    | DX       |                                    |
|          | out    | DX, AL   | ; Select Logical Device 7          |
| ;        |        |          |                                    |
|          | mov    | AX, 2Eh  |                                    |
|          | mov    | DX, AX   |                                    |
|          | mov    | AL, 30h  |                                    |
|          | out    | DX, AL   | ; select CR30                      |
|          | mov    | AL, 01h  |                                    |
|          | inc    | DX       |                                    |
|          | out    | DX, AL   | ; set bit0=1, GPIO port 1 active   |
| ;        |        |          |                                    |
|          | mov    | AX, 2Eh  |                                    |
|          | mov    | DX, AX   |                                    |
|          | mov    | AL, 0F0h |                                    |
|          | out    | DX, AL   | ; select CRF0, GP I/O select       |
|          | mov    | AL, 00h  |                                    |

|   | inc | DX       |                              |
|---|-----|----------|------------------------------|
|   | OUT | DX, AL   | ; bit7~bit0 0:output 1:input |
| ; |     |          |                              |
|   | mov | AX, 2Eh  |                              |
|   | mov | DX, AX   |                              |
|   | mov | AL, 0F1h |                              |
|   | out | DX, AL   | ; select CRF1, Data Register |
|   | mov | AL, 0FFh |                              |
|   | inc | DX       |                              |
|   | out | DX, AL   | ; set all GPIO pin output 1  |
| ; |     |          |                              |
|   | mov | AX, 2Eh  |                              |
|   | mov | DX, AX   |                              |
|   | mov | AL, 0F1h |                              |
|   | out | DX, AL   | ; select CRF1, Data Register |
|   | mov | AL, 000h |                              |
|   | inc | DX       |                              |
|   | out | DX, AL   | ; set all GPIO pin output 0  |
| ; |     |          |                              |
|   | mov | AX, 2Eh  |                              |
|   | mov | DX, AX   |                              |
|   | mov | AL, AAh  |                              |
|   | out | DX, AX   |                              |

;-- end

#### C language Code

```
/*-----
        Include Header Area -----*/
#include "math.h"
#include "stdio.h"
#include "dos.h"
/*----*/
void main()
{
        outportb(0x2e, 0x87);
                                   /* initial IO port twice */
        outportb(0x2e, 0x87);
         outportb(0x2e, 0x2a);
                                   /* Select CR2A */
         outportb(0x2e+1, 0xfc);
                                   /* set CR2A bit7=1 as GPIO port 1*/
        outportb(0x2e, 0x07);
                                   /* point to logical device */
         outportb(0x2e+1, 0x07);
                                   /* select logical device 7 */
         outportb(0x2e, 0x30);
                                   /* select CR30 */
         outportb(0x2e+1, 0x01);
                                   /* set bit0=1, GPIO port 1 active */
         outportb(0x2e, 0xf0);
                                   /* select CRF0, GP I/O select */
         outportb(0x2e+1, 0x00);
                                   /* bit7~bit0 0:output 1:input */
         outportb(0x2e, 0xf1);
                                   /* select CRF1, Data Register */
         outportb(0x2e+1, 0xff);
                                   /* set all GPIO pin output 1 */
                                   /* select CRF1, Data Register */
         outportb(0x2e, 0xf1);
         outportb(0x2e+1, 0x00);
                                   /* set all GPIO pin output 0 */
        outportb(0x2e, 0xAA);
                                   /* stop program W83627HF, Exit */
```

This page is intentionally left blank.